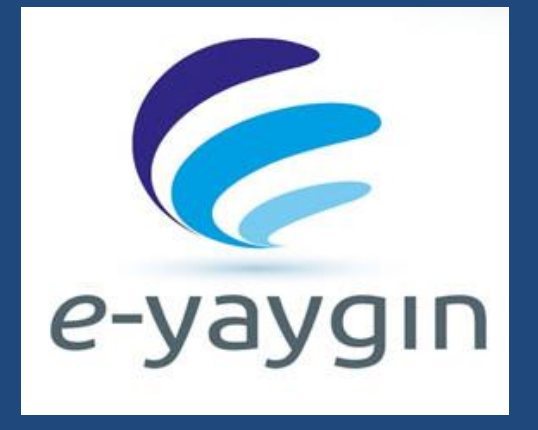

# E –YAYGIN KULLANIMIYLA İLGİLİ AÇIKLAMALAR

Özel Öğretim Kurumları için

Ocak - 2017 v.20170130

Oğuz KILINÇ – Milli Eğitim Uzmanı Özel Öğretim Kurumları Genel Müdürlüğü

Bu kitapçığı çevre sorunlarına karşı duyarlı bir toplum olarak dijital ortamda okuyalım. Lütfen kağıda yazdırmayalım !!!

# E – YAYGIN KULLANIMIYLA İlgili Açıklamalar

## <u>İÇİNDEKİLER</u>

- o E-yaygın Otomasyon Sistemi Web Adresi
- o Sisteme Giriş
- o Kurum Yöneticisi Menüleri
- o <u>Yeni Kullanıcı Kaydı</u>
- o Kullanıcı Bilgisi Güncelleme / Şifre Değiştirme
- o Sisteme Yeni Kullanıcı ile Yeniden Giriş
- o Yeni kullanıcı Girişi ile Yeni Menülerin Görüntülenmesi
- o Kurum Bilgileri Ekranının Doldurulması
- o <u>Ders Saatleri Bölümünün Doldurulması</u>
- o Sınıf Bilgileri Ekranının Doldurulması
- o Kurumun Tatil Günlerinin Sisteme Girilmesi
- o Sol Menüdeki Faaliyet İşlemleri
- <u>Personel İşlemleri</u>
- o Kurs Planlama İşlemi
- o Yeni Kurs Planlama İşlemleri
- <u>Kurs Dönemi Açma Biçimi</u>
- o Kurs Programları Ve Süreleri
- o Kurs Seçme İşlemi
- o Kurs Süresinin İşlenmesi
- o <u>Eğitici Belirleme</u>
- o <u>Haftalık Ders Programının Planlanması</u>
- o <u>Toplam Kurs Süresinin Düzenlenmesi</u>
- o Kurs Özet Bilgileri
- o Yapılan Kurs Planlarının Görüntülenmesi
- o Kursa Planına Kursiyer Eklenmesi
- o Kursiyer Bilgilerinin Kaydedilmesi
- o Kursiyerlerin Onay İşlemini Oluşturma
- o Kursiyerlerin Onay İşleminin Kaydedilmesi
- <u>Kurs Onay İşlem Ekranı Tanıtımı</u>
- o Kurum Müdürünün Planlanan Kursu Onaylaması
- o Kurs Onay Süreç Takibi
- o Kurs Onayından Sonraki İşlemler
- o <u>Devamsızlık Bilgi Girişi</u>
- <u>Not Girişi Ekranı</u>
- o <u>Kayıt İptal</u>
- o <u>Ücret/Dekont Girişi</u>
- o Kurs Sonu Onayı
- o Kurs Süresi İçerisinde Eğitici Değiştirme

e-Yaygın Otomasyon Sistemi;

- Özel Öğretim Kursları
- Kişisel Gelişim Kursları (yabancı dil, açık öğretim öğrencileri için kurs grubu)

- Meslek Edindirme Ve Mesleki Gelişim Kursları (pilot yetiştirme, gemi adamı yetiştirme kursları, bilgisayar, muhasebe, güzellik ve cilt bakımı, modelistlik ve stilistlik, turizm ve otelcilik, insan kaynakları ve sekreterlik, tv radyo spikerlik, emlakçılık reklamcılık sigortacılık kurs grupları)

- Yetenek Kursları (müzik grubu, dans ve bale grubu)

iş ve işlemlerinin yürütülmesi ve kayıtlarının tutulması amacı ile Bilgi İşlem Daire Başkanlığı ile birlikte geliştirilerek kullanıma hazır hale getirilmiştir.

e-Yaygın Otomasyon sisteminin kurumlar tarafından etkin kullanılması için hazırlanan bu kılavuz, kurs planlama, kurs onaylama ve kurs sonu işlemlerinin adım adım nasıl gerçekleştirileceği ekran görüntüleri üzerinden anlatılarak görselleştirilmiştir.

1- E-yaygın Adresi:

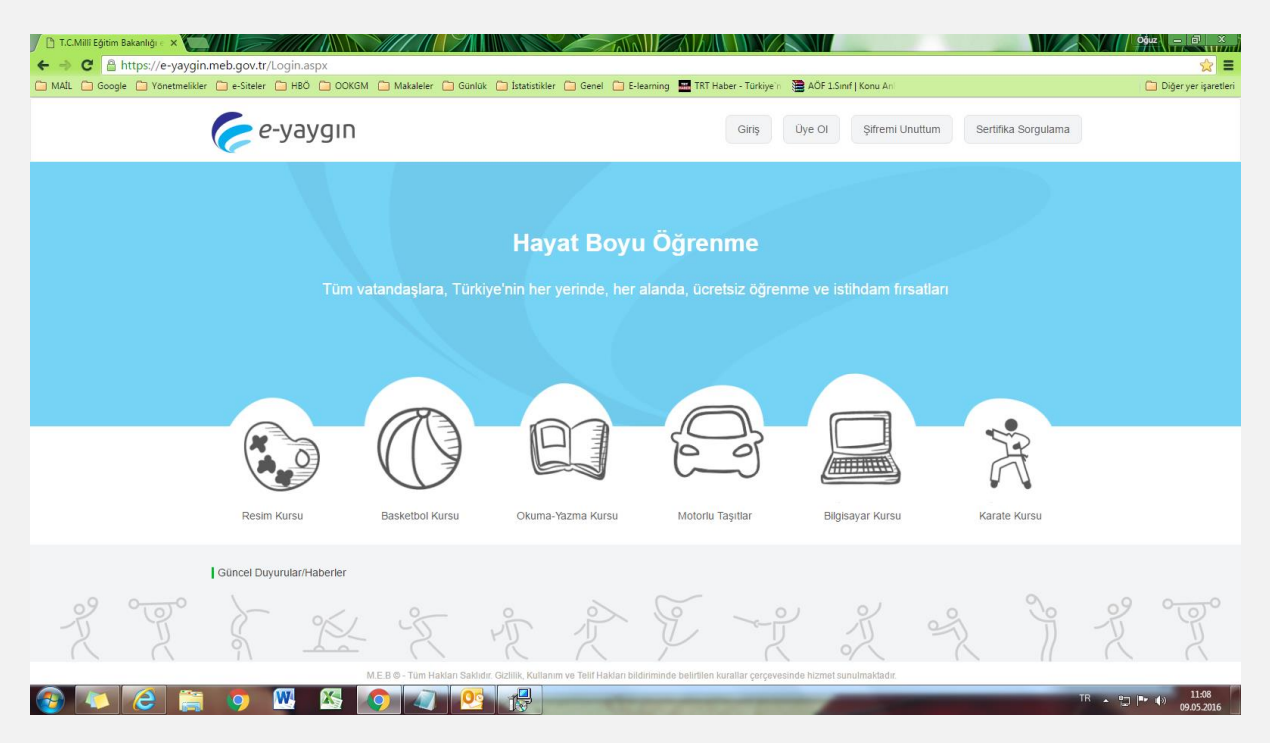

## 2- E-yaygına giriş

| 🗋 T.C.Milli Eğitim Bakanlığı e 🗙               |                                                   |                                                            |                             | oğuz — 同 ×             |
|------------------------------------------------|---------------------------------------------------|------------------------------------------------------------|-----------------------------|------------------------|
| ← → C 🗎 https://e-yaygin.meb.gov.tr/Login.aspx |                                                   |                                                            |                             | ☆ =                    |
| MAIL Google Yonetmelikler e-Siteler HBO OOKGM  | Makaleler 🗀 Günlük 🛄 İstatistikler 🛄 Genel 🛄 E-le | earning 🔤 TRT Haber - Türkiye'n 🔅 📚 AÖF 1.Sınıf   Konu Anl |                             | 📋 Diğer yer işaretleri |
| 🥟 e-yaygın                                     |                                                   | Giriş Üye Ol Şifremi                                       | Unuttum Sertifika Sorgulama |                        |
|                                                |                                                   |                                                            |                             |                        |
|                                                |                                                   |                                                            |                             |                        |
| Tüm vatan                                      | daşlara, Türkiye'nir 😛 e-yaygin Sistemin          | e Giriş 🗙 am f                                             |                             |                        |
|                                                | Kullanıcı Adı                                     | Kullanıcı Adı                                              |                             |                        |
|                                                | Şifre                                             |                                                            |                             |                        |
|                                                | Doğrulama                                         | 13230                                                      |                             |                        |
|                                                | Kodu                                              |                                                            |                             |                        |
|                                                | Kullanici Adı                                     | Doğrulama Kodunu Girin                                     | SP.                         |                        |
|                                                |                                                   | Giris                                                      | A                           |                        |
|                                                |                                                   |                                                            | 8.8                         |                        |
| Resim Kursu Ba                                 | sketbol Kursu Okuma-Yazma Kursu                   | Motorlu Taşıtlar Bilgisayar Kursu                          | Karate Kursu                |                        |
|                                                |                                                   |                                                            |                             |                        |
| Güncel Duyurular/Haberler                      |                                                   |                                                            |                             |                        |
|                                                |                                                   |                                                            |                             |                        |
|                                                |                                                   |                                                            |                             |                        |
|                                                |                                                   |                                                            |                             |                        |
|                                                |                                                   |                                                            |                             |                        |
| 🚱 💽 🙆 🚞 🍳 📉 🚳 📀                                |                                                   |                                                            | TR                          | ▲ 🙄 📭 🌒 11:09          |

İl MEBBİS yöneticisinden aldığınız kullanıcı adı (genelde kurum kodu), şifre ve doğrulama kodunun yazılmasından sonra giriş düğmesine tıklanarak sisteme giriş yapılır.

| E-yaygına                                                             | başarılı             | giriş                        | yapılması                        | ile                    | aşağıdaki                                      | ekran | görüntülenir.                      |
|-----------------------------------------------------------------------|----------------------|------------------------------|----------------------------------|------------------------|------------------------------------------------|-------|------------------------------------|
| 🗅 https://e-yaygin.meb.gov. 🗙 🕻                                       |                      |                              |                                  |                        |                                                |       | Óğuz — 🖻 X                         |
| ← → C  a https://e-yayg                                               | in.meb.gov.tr/main.a | spx                          | r 🗖 Günlük 🦳 İstatistiklər 🦳 G   | enel 🦳 E-learning 🏧 Ti | RT Haber - Türkiye'n : 📚 AÖF 1. Sınıf I Konu A |       | P 🏠 🗮                              |
| e-yaygın                                                              |                      | .TI Özel Konyaaltı İngiliz K | ültür Yabancı Dil Kursu (9994985 | 13)                    | a nada Tanayan 🥁 dar sanin pana d              |       | 99949893<br>Kurum Yönetici         |
| Ana Sayfa                                                             |                      |                              |                                  |                        |                                                |       | ③ Yardım 🗙 Ana Sayfa 🔍 Ara 🕞 Çıkış |
| 🖄 Yönetici Modülü                                                     | Onay Bek             | leyen Kursiyer Sayısı        | 0                                |                        |                                                |       |                                    |
| e-γøygin@meb.gov.fr                                                   |                      |                              |                                  |                        |                                                |       |                                    |
| M.E.B © - Tüm Hakları Saklıdır.<br>Hayat Boyu Öğrenme Genel Müdürlüğü |                      |                              |                                  |                        |                                                |       |                                    |
| 🚱 🔽 🙆 🔋                                                               | i 📀 🖳                | 🖄 🚺 🗸                        |                                  | 5000                   |                                                |       | TR 🔹 🐑 🃭 🌗 11:10<br>09.05.2016     |

~ 4 ~

#### 3- Kurum Yöneticisi Menüleri:

Şifre Değiştir : Giriş yaptığınız kullanıcının şifresinin değiştirilmesi için kullanılır.

Yönetici Modülü: Tıkladığınızda aşağıdaki ekran görüntülenir. Yeni kullanıcı oluşturmak için kullanılır.

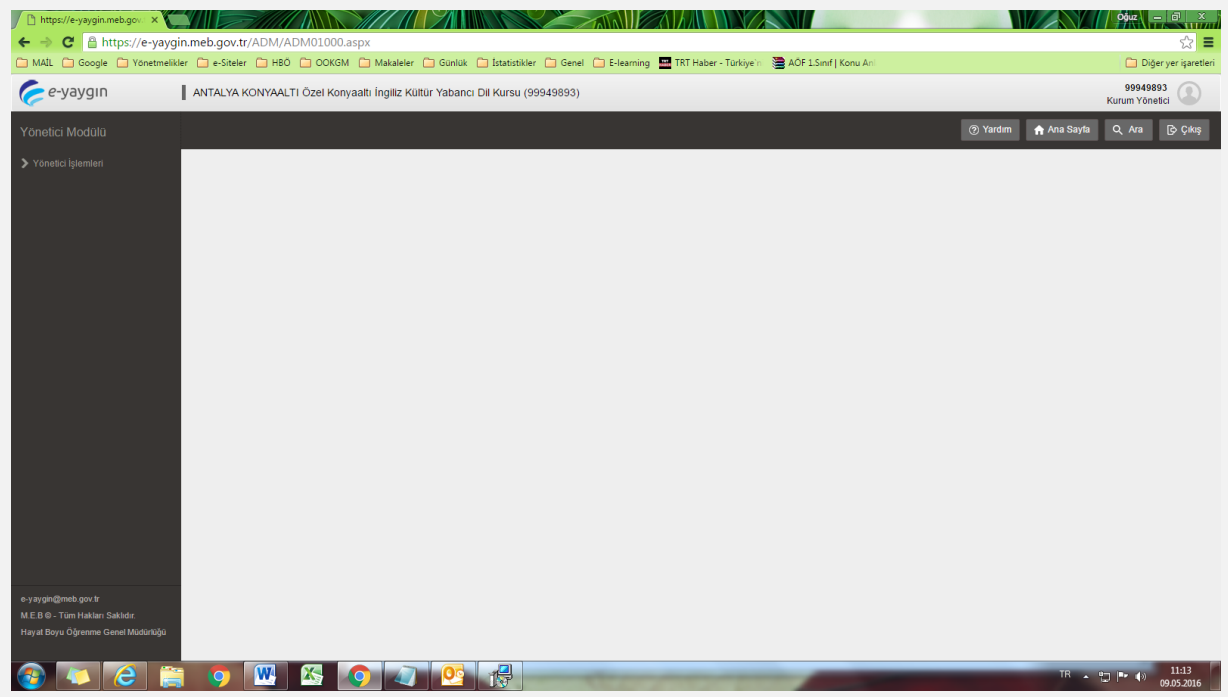

Yönetici modülünün altında bulunan başlık yönetici işlemleridir. Yönetici İşlemlerine tıklandığında, kullanıcı işlemleri başlığı karşımıza çıkar ve bu bağlantıya tıkladığımızda aşağıdaki

| ekran                                                                 |                        |          | gorun                | itusu                        |                 |                 | ile             |              |              |                          | Ka                      | arşılaşırı          | z.                |
|-----------------------------------------------------------------------|------------------------|----------|----------------------|------------------------------|-----------------|-----------------|-----------------|--------------|--------------|--------------------------|-------------------------|---------------------|-------------------|
| 🕒 Kurum İşlemleri : Kurs İşle 🗙 🎽                                     |                        |          |                      |                              |                 |                 |                 |              |              |                          |                         | Oğuz                | - 8 ×             |
| ← → C 🔒 https://e-yayg                                                | jin.meb.gov.tr/ADM/A   | DM010    | 002.aspx             |                              |                 | _               |                 | _            |              |                          |                         | 1-                  | ☆ 〓               |
| MAIL Google Yönetmelil                                                | kler 🧰 e-Siteler 🛄 HBÖ | 00       | KGM 📋 Makaleler      | 🗀 Günlük 🛄 İstatistikler     | 📋 Genel 📋 E-lei | arning 🔤 TRT Ha | ber - Türkiye'n | AOF 1        | .Sinif   Kon | u Ani                    |                         | 🗀 Diğ               | er yer işaretleri |
| <i>e-</i> yaygın                                                      | ANTALYA KONYAALT       | 1 Özel k | Konyaaltı İngiliz Kü | iltür Yabancı Dil Kursu (999 | 949893)         |                 |                 |              |              |                          |                         | 999498<br>Kurum Yön | 93<br>etici       |
| Yönetici Modülü                                                       | 🕂 Yeni Kayıt           | 🗄 Kayd   | det                  |                              |                 |                 |                 |              |              |                          | 🕜 Yardım 🔒 Ana          | i Sayfa Q Ara       | 🕞 Çıkış           |
| ✓ Yönetici İşlemleri                                                  | Kullanic Adı           |          |                      | TC Kimlik No                 |                 |                 | Kullanı         | cı Grup      | Seçini       | Z                        |                         |                     | •                 |
| Kullanıcı İşlemleri                                                   | Adı                    |          |                      | Soyad                        | I               |                 | Genel M         | üdürlük      | Özel Öğ      | retim Kurumları Gen      | el Müdürlüğü            |                     | •                 |
|                                                                       | Şifre                  |          |                      | Şifre Tekra                  | r               |                 |                 | Kısıtlı İl   | Antalya      | Ŧ                        | Kısıtlı İlçe            | Konyaalti           | Ŧ                 |
|                                                                       | E-Posta                |          |                      |                              |                 |                 | Kısıtlı         | Kurum        | Özel Kor     | nyaaltı İngiliz Kültür N | abancı Dil Kursu        |                     | Ŧ                 |
|                                                                       | Kullanıcı Adı          |          | TC No                | Adı                          | Soyadı          | Kısıtlı İl      |                 | Kısıtlı İlçe |              | Kısıtlı Kurum            |                         | Güvenlik Grubu      |                   |
|                                                                       |                        |          |                      |                              |                 |                 |                 |              |              |                          |                         |                     |                   |
|                                                                       | HACER                  |          | 986                  | HACER                        |                 | Antalya         | K               | onyaaltı     |              | Özel Konyaaltı İngiliz K | ültür Yabancı Dil Kursu | Müdür               |                   |
|                                                                       |                        |          |                      |                              |                 |                 |                 |              |              |                          |                         |                     |                   |
|                                                                       |                        |          |                      | -                            |                 |                 |                 |              |              |                          |                         |                     |                   |
|                                                                       |                        |          |                      |                              |                 |                 |                 |              |              |                          |                         |                     |                   |
|                                                                       |                        |          |                      |                              |                 |                 |                 |              |              |                          |                         |                     |                   |
|                                                                       |                        |          |                      |                              |                 |                 |                 |              |              |                          |                         |                     |                   |
|                                                                       |                        |          |                      |                              |                 |                 |                 |              |              |                          |                         |                     |                   |
|                                                                       |                        |          |                      |                              |                 |                 |                 |              |              |                          |                         |                     |                   |
|                                                                       |                        |          |                      |                              |                 |                 |                 |              |              |                          |                         |                     |                   |
|                                                                       |                        |          |                      |                              |                 |                 |                 |              |              |                          |                         |                     |                   |
| e-yaygin@meb.gov.tr<br>MEBO, Tüm Hakları Saklıdır                     |                        |          |                      |                              |                 |                 |                 |              |              |                          |                         |                     |                   |
| M.E.B © - Tum Hakiari Sakildir.<br>Hayat Boyu Öğrenme Genel Müdürlüğü |                        |          |                      |                              |                 |                 |                 |              |              |                          |                         |                     |                   |
|                                                                       |                        |          |                      |                              |                 |                 |                 |              |              |                          |                         |                     |                   |
|                                                                       | - 👩 🗰                  |          |                      |                              | 7               |                 |                 | _            | _            | _                        |                         | R . 97 . 1          | 11:15             |

4- E-yaygında kurs planlama, kurum kayıt işlemleri gibi e-yaygının kurs yönetim ekranlarına ulaşılarak bilgi girişlerinin yapılması için mutlaka kurum müdürü adına yeni bir kullanıcı oluşturulması gerekmektedir. Bunu yapmak için üst menüde yer alan + Yeni Kayıt düğmesine tıklanır. Bu düğmeye tıklandığında form yeni kullanıcı kaydı için temizlenir. Yeni kullanıcının bilgileri dikkatli bir şekilde kullanıcının grubu da seçilerek yazılır. Kaydet düğmesine tıklanır.

| 🖉 Kurum İşlemleri : Kurs İşle 🗙 🎽  |                      |           |                      |                            |                        |            |             |              |                |                        |                   | Oğuz            | - 8 ×                 |
|------------------------------------|----------------------|-----------|----------------------|----------------------------|------------------------|------------|-------------|--------------|----------------|------------------------|-------------------|-----------------|-----------------------|
| ← → C 🔒 https://e-yaygi            | n.meb.gov.tr/ADM/A   | DM0100    | 02.aspx              |                            |                        |            |             |              |                |                        |                   |                 | ☆ 〓                   |
| 🗀 MAİL 🧰 Google 🛅 Yönetmelikl      | er 🛄 e-Siteler 🛄 HBÖ | С ОСК     | GM 📋 Makaleler       | 🗀 Günlük 📋 İstatistikler   | 🗀 Genel 🧰 E-learning 🚪 | TRT Haber  | - Türkiye'n | AÖF 1        | Sinif   Konu A | Ini                    |                   |                 | Diğer yer işaretleri  |
| 🥟 e-yaygın                         | ANTALYA KONYAAL      | FI Özel K | onyaaltı İngiliz Kül | tür Yabancı Dil Kursu (999 | 49893)                 |            |             |              |                |                        |                   | 999-<br>Kurum Y | 49893<br>ōnetici      |
| Yönetici Modülü                    | + Yeni Kayıt         | ର୍ଗ୍ର ସା  | 🗄 Kaydet             |                            |                        |            |             |              |                | _                      | (?) Yardım 🔒      | Ana Sayfa 🔍 Ara | 🕞 Çıkış               |
| ✓ Yönetici İşlemleri               | Kullanıc Adı         | HACER     |                      | TC Kimlik No               | 986                    |            | Kulla       | nici Grup    | Müdür          |                        |                   |                 | •                     |
| Kullanıcı İşlemleri                | Adı                  | HACER     |                      | Soyadı                     |                        |            | Genel       | Müdürlük     | Özel Öğret     | im Kurumları Gene      | el Müdürlüğü      |                 | •                     |
|                                    | Şifre                | •••••     |                      | Şifre Tekrar               |                        |            |             | Kısıtlı İl   | Antalya        | v                      | Kısıtlı İ         | lçe Konyaaltı   | Ŧ                     |
|                                    | E-Posta              | konyaal   | ti@ingilizkultur.com | ı                          |                        |            | Kisi        | itli Kurum   | Özel Konya     | aaltı İngiliz Kültür Y | 'abancı Dil Kursu |                 | Ψ                     |
|                                    | Kullanıcı Adı        |           | TC No                | Adı                        | Soyadı                 | Kısıtlı İl |             | Kısıtlı İlçe | P              | Kısıtlı Kurum          |                   | Güvenlik Grubu  |                       |
|                                    |                      |           |                      |                            |                        |            |             |              |                |                        |                   |                 |                       |
|                                    |                      |           |                      |                            |                        |            |             |              |                |                        |                   |                 |                       |
|                                    |                      |           |                      |                            |                        |            |             |              |                |                        |                   |                 |                       |
|                                    |                      |           |                      |                            |                        |            |             |              |                |                        |                   |                 |                       |
|                                    |                      |           |                      |                            |                        |            |             |              |                |                        |                   |                 |                       |
|                                    |                      |           |                      |                            |                        |            |             |              |                |                        |                   |                 |                       |
|                                    |                      |           |                      |                            |                        |            |             |              |                |                        |                   |                 |                       |
|                                    |                      |           |                      |                            |                        |            |             |              |                |                        |                   |                 |                       |
|                                    |                      |           |                      |                            |                        |            |             |              |                |                        |                   |                 |                       |
|                                    |                      |           |                      |                            |                        |            |             |              |                |                        |                   |                 |                       |
|                                    |                      |           |                      |                            |                        |            |             |              |                |                        |                   |                 |                       |
| e-yaygin@meb.gov.tr                | ·                    |           |                      |                            |                        |            |             |              |                |                        |                   |                 |                       |
| M.E.B © - Tüm Hakları Saklıdır.    |                      |           |                      |                            |                        |            |             |              |                |                        |                   |                 |                       |
| Hayat Boyu Ogrenme Genel Müdürlüğü |                      |           |                      |                            |                        |            |             |              |                |                        |                   |                 |                       |
| 🚯 🚺 🙆 🚞                            |                      | X         | 0                    | 0                          | -                      | _          |             | -            | -              |                        |                   | TR 🔺 🙄 🍽 🖣      | ) 11:53<br>09.05.2016 |

5- Aşağıda listelenen kullanıcılardan biri seçilirse üst taraftaki form, seçilen kullanıcının bilgileri ile dolar, bu yöntem ile kullanıcılar üzerinde değişiklik yapılarak **kaydet** düğmesine tıklanarak güncelleme yapılabilir.

| 📋 Kurum İşlemleri : Kurs İşle 🗙 🍆                                     |                      |                             |                             |                      | 711AAN     |                          |                  |                        |                         | Óğuz               | . a x              |
|-----------------------------------------------------------------------|----------------------|-----------------------------|-----------------------------|----------------------|------------|--------------------------|------------------|------------------------|-------------------------|--------------------|--------------------|
| 🗲 🔿 C 🔒 https://e-yaygi                                               | n.meb.gov.tr/ADM/AD  | 0M01002.aspx                |                             |                      |            |                          |                  |                        |                         |                    | ☆ 〓                |
| 🗀 MAİL 🛅 Google 📋 Yönetmelikl                                         | er 🛅 e-Siteler 🛅 HBÖ | COKGM C Makaleler           | 🛅 Günlük 📋 İstatistikler    | 🛅 Genel 📋 E-learning | TRT Haber  | r - Türkiye'ni 🛛 🚞 AÖF 1 | 1.Sinif   Konu A | ni                     |                         | 🗀 Di               | ğer yer işaretleri |
| 🥏 e-yaygın                                                            | ANTALYA KONYAALT     | l Özel Konyaaltı İngiliz Kü | ltür Yabancı Dil Kursu (999 | 949893)              |            |                          |                  |                        |                         | 99949<br>Kurum Yön | 893<br>Ietici      |
| Yönetici Modülü                                                       | 🕂 Yeni Kayıt         | 🕤 Sil 💾 Kaydet              |                             |                      |            |                          |                  |                        | (9) Yardım 🔒 Ana S      | Sayfa Q Ara        | 🕞 Çıkış            |
| ✓ Yönetici İşlemleri                                                  | Kullanıc Adı         | HACER                       | TC Kimlik No                | 86                   |            | Kullanıcı Grup           | Müdür            |                        |                         |                    | •                  |
| Kullanıcı İşlemleri                                                   | Adı                  | HACER                       | Soyadı                      |                      |            | Genel Müdürlük           | Özel Öğret       | m Kurumları Gen        | el Müdürlüğü            |                    | •                  |
|                                                                       | Şifre                |                             | Şifre Tekrar                |                      |            | Kısıtlı İl               | Antalya          | v                      | Kısıtlı İlçe            | Konyaalti          | ٣                  |
|                                                                       | E-Posta              | konyaalti@ingilizkultur.co  | n                           |                      |            | Kısıtlı Kurum            | Özel Konya       | altı İngiliz Kültür Y  | /abancı Dil Kursu       |                    | v                  |
|                                                                       | Kullanıcı Adı        | TC No                       | Adı                         | Soyadı               | Kısıtlı İl | Kısıtlı İlçe             | к                | ısıtlı Kurum           |                         | Güvenlik Grubu     |                    |
|                                                                       |                      |                             |                             |                      |            |                          |                  |                        |                         |                    |                    |
|                                                                       | HACER                | 86                          | HACER                       |                      | Antalya    | Konyaalti                | Ōz               | el Konyaaltı İngiliz K | ültür Yabancı Dil Kursu | Müdür              |                    |
|                                                                       |                      |                             |                             |                      |            |                          |                  |                        |                         |                    |                    |
|                                                                       |                      |                             |                             |                      |            |                          |                  |                        |                         |                    |                    |
|                                                                       |                      |                             |                             |                      |            |                          |                  |                        |                         |                    |                    |
|                                                                       |                      |                             |                             |                      |            |                          |                  |                        |                         |                    |                    |
|                                                                       |                      |                             |                             |                      |            |                          |                  |                        |                         |                    |                    |
|                                                                       |                      |                             |                             |                      |            |                          |                  |                        |                         |                    |                    |
|                                                                       |                      |                             |                             |                      |            |                          |                  |                        |                         |                    |                    |
|                                                                       |                      |                             |                             |                      |            |                          |                  |                        |                         |                    |                    |
|                                                                       |                      |                             |                             |                      |            |                          |                  |                        |                         |                    |                    |
| e-yaygin@meb.gov.tr                                                   | L                    |                             |                             |                      |            |                          |                  |                        |                         |                    |                    |
| M.E.B © - Tüm Hakları Saklıdır.<br>Havat Boyu Öğrenme Genel Müdürlüğü |                      |                             |                             |                      |            |                          |                  |                        |                         |                    |                    |
| - ney araoy a ogranna ocharnisounugu                                  |                      |                             |                             |                      |            |                          |                  |                        |                         |                    |                    |
|                                                                       |                      | K 🜔 📈                       |                             | 7                    | _          |                          | _                |                        | TF                      | · · · · ·          | 11:19              |

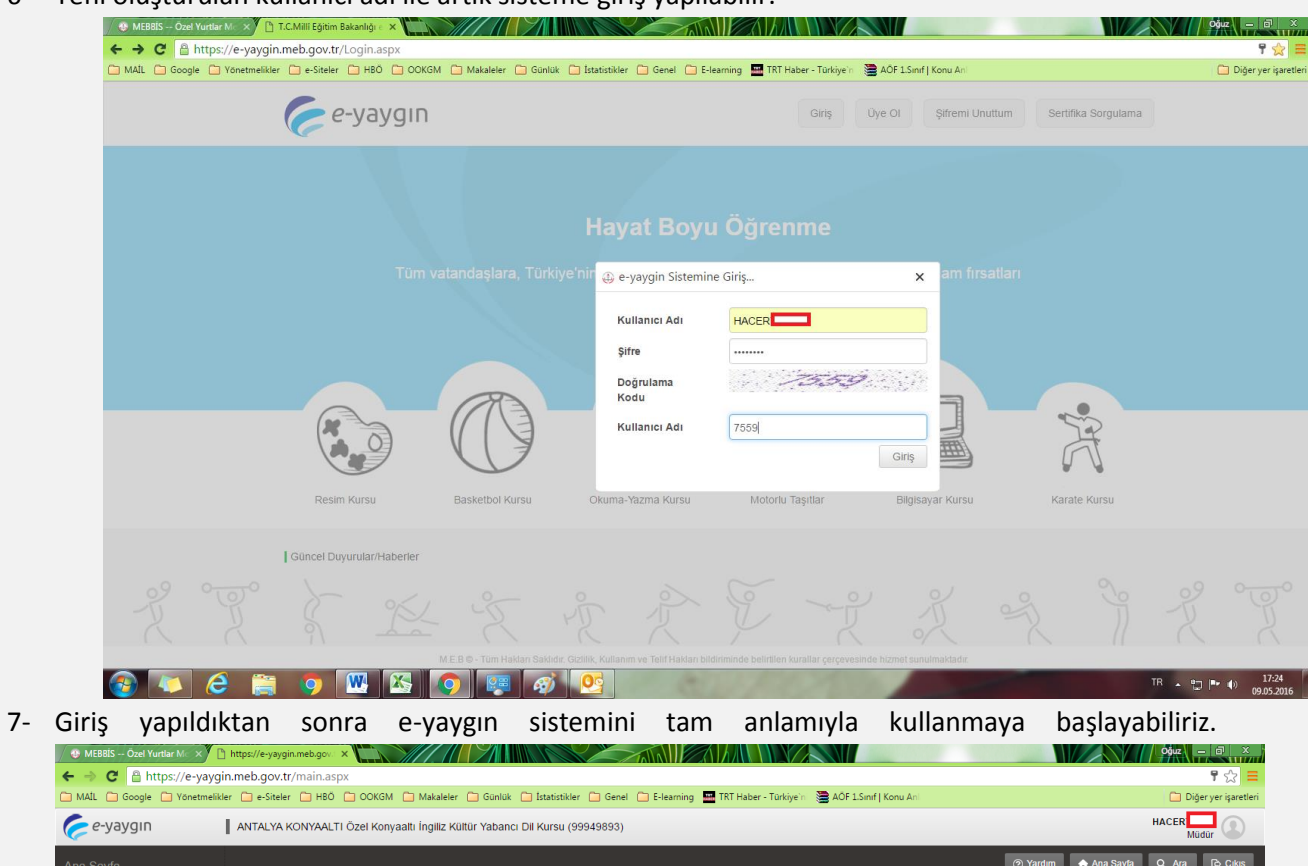

6- Yeni oluşturulan kullanıcı adı ile artık sisteme giriş yapılabilir.

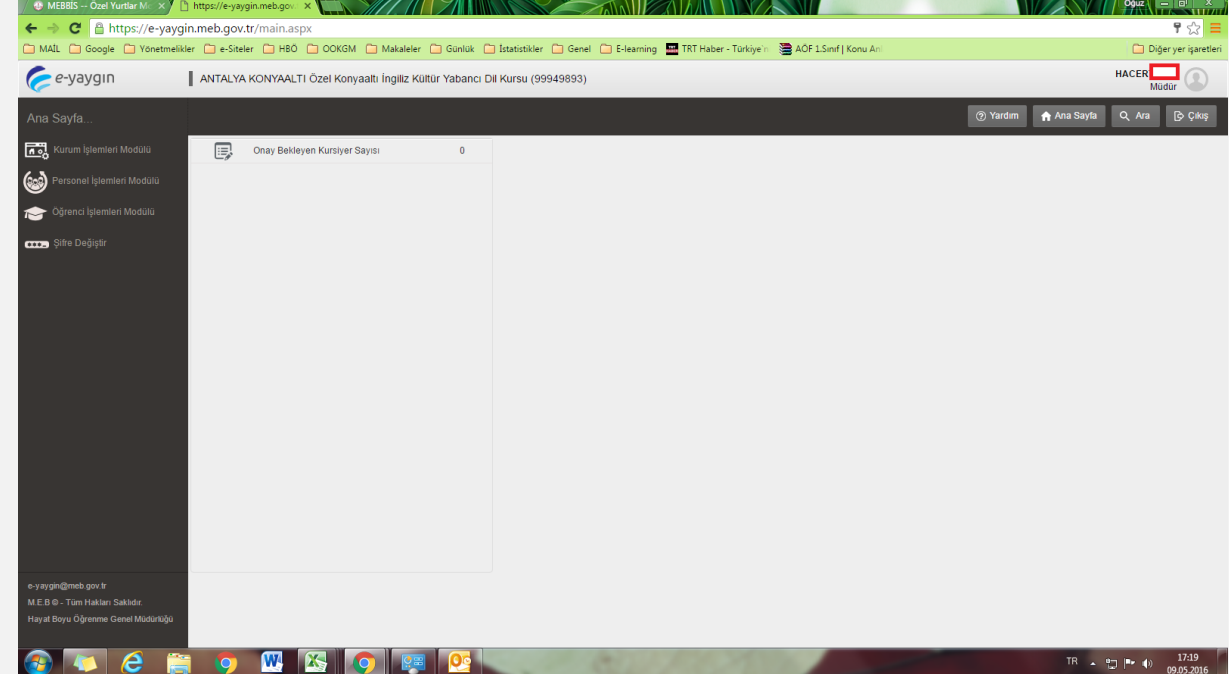

8- İlk yapılması gereken işlerden biri kurum işlemleri menüsü altında kurum bilgileri ekranının doldurulmasıdır. Bilgiler doldurulduktan sonra **kavdet** düğmesine tıklanır.

| uoluuruimusi                                                                                 | un. L                | ngiici                         | uoluuluuuki                       | 301110                                   | Rayuct                              | auginesine         | tikiarin.                |
|----------------------------------------------------------------------------------------------|----------------------|--------------------------------|-----------------------------------|------------------------------------------|-------------------------------------|--------------------|--------------------------|
| 📋 Kurum İşlemleri : Kurum İş 🗙                                                               |                      |                                |                                   |                                          |                                     |                    | Oğuz — 🗗 🗙               |
| ← → C 🔒 https://e-yay                                                                        | gin.meb.gov.tr/KRN   | //KRM01001.aspx                |                                   |                                          |                                     |                    | ☆ =                      |
| MAİL 🗀 Google 📋 Yönetme                                                                      | likler 🛅 e-Siteler 🛅 | HBÖ 📋 OOKGM 🛅 Maki             | aleler 🛅 Günlük 🛅 İstatistikler ( | 🛅 Genel 📋 E-learning 🏧 TRT Haber - Tü    | rkiye'ni 🛛 🚞 AÖF 1.Sınıf   Konu Anl |                    | 📋 Diğer yer işaretleri   |
| 🥟 e-yaygın                                                                                   | ANTALYA KONY         | AALTI Özel Konyaaltı İngil     | iz Kültür Yabancı Dil Kursu (999- | 49893)                                   |                                     |                    | HACER Müdür              |
| Kurum İşlemleri Modülü                                                                       | 🗄 Kaydet             | C Yenile                       |                                   |                                          |                                     | ? Yardım Ana Sayfa | Q, Ara 🗗 Çıkış           |
| 🗸 Kurum İşlemleri                                                                            | 🗸 Kurum < B          | ina Bilgileri 🔹 Araç Bilgileri | 🔹 Yakıt Bilgileri 🔹 Fatura Bil    | gileri 🔹 Ders Saatleri 🔹 Sınıf Bilgileri |                                     |                    |                          |
| Kurum Bilgileri                                                                              | Müdür                | :                              | Müdür GSM                         | : +90 ()                                 |                                     |                    |                          |
| Kurum Tatil Günleri                                                                          | SGK Scil No          |                                | Vergi No                          |                                          |                                     |                    |                          |
| > Faaliyet İşlemleri                                                                         | Kurum Telefon        | : +90 ()                       | Kurum Telefon                     | : +90 ()                                 |                                     |                    |                          |
| Kurs İşlemleri                                                                               | Kurum Fax            | : +90 ()                       | Kurum E-Posta                     |                                          |                                     |                    |                          |
| Kursiyer İşlemleri                                                                           | Bina Durumu          | : Bina Durumu                  | ▼ Proje No                        |                                          |                                     |                    |                          |
| Xitap İşlemleri                                                                              | Bina Kullanımı       | : Merkezin Kullanın            | Isınma Şekli                      | : Isınma Şekli 🔻                         |                                     |                    |                          |
| > Rapor                                                                                      | Lojman Var Mı?       | Evet                           | <ul> <li>Daire Sayısı</li> </ul>  |                                          |                                     |                    |                          |
|                                                                                              | Bina Mülkiyeti       | : Mülkiyet / Kiralık -         | Yemek Veriliyor<br>Mu?            | : Yemek Durumu 🔻                         |                                     |                    |                          |
|                                                                                              | Kiralayan            | : Kiralayan                    | Kirayı Karşılayan                 | : Kirayı Karşılayan 🔻                    |                                     |                    |                          |
|                                                                                              | Kira (Aylık TL)      |                                |                                   |                                          |                                     |                    |                          |
|                                                                                              |                      |                                |                                   |                                          |                                     |                    |                          |
|                                                                                              |                      |                                |                                   |                                          |                                     |                    |                          |
| e-yaygin@meb gov.tr<br>M.E.B.© - Tüm Hakları Saklıdır.<br>Hayat Boyu Öğrenme Genel Müdürlüğü |                      |                                |                                   |                                          |                                     |                    |                          |
| 📀 🔽 🤗 👔                                                                                      | 🗐 🧔 💹                |                                |                                   | - C. / / / /                             |                                     |                    | TR _ 11:52<br>10.05-2016 |

9- Sınıf bilgileri ekranına tıklanır, sınıf bilgileri girilir ve kaydet e tıklanır. Özel öğretim kursları, eğitim türü olarak muhtelif kurs değil, örgün eğitim öğrenci veya mezun öğrenci seçeneklerinden birini kat durumuna göre düzenlenmelidir. Aksi halde "Hata! Mezun Sınıfları ve Örgün Sınıfları Aynı Katta Bulunamaz." hatası ile karşılaşılır. Seçim sonucunda ders listesinden uygun olan seçilerek kayıt işlemi yapılır. Kaydedilen sınıfı silme işlemi yapılamaz, fakat güncelleme işlemi yapılabilir. Güncellemek için sınıf listesinin bulunduğu alandan güncellenecek sınıfın seçilmesi ve ilgili düzenlemeden sonra kaydet düğmesine tıklanması yeterli olacaktır.

| 📋 Kurum İşlemleri : Kurum Iş 🗙 🐧 |                | -7////      |             |                  | Z            |              |                 |                    |                                   |                           |              |          |             | $\sim$ | $\mathbf{N}_{-}$ |
|----------------------------------|----------------|-------------|-------------|------------------|--------------|--------------|-----------------|--------------------|-----------------------------------|---------------------------|--------------|----------|-------------|--------|------------------|
| → C 🔒 https://e-yaye             | gin.meb.gov    | v.tr/KRM/k  | KRM01001    | .aspx            |              |              |                 |                    |                                   |                           |              |          |             |        |                  |
| MAİL 🧰 Google 🛅 Yönetmeli        | ikler 📋 e-Site | eler 🧰 HB   | о 🛅 оокс    | iM 🛅 Makale      | leler 📋 Gü   | nlük 📋 İstə  | atistikler 🛅    | Genel 🧰 E-learning | TRT Haber -                       | Türkiye'n 🛛 🚞 AÖF 1.Sınıt | f   Konu Ani |          |             |        |                  |
| <i>e-</i> yaygın                 | ANTALY/        | A KONYAA    | LTI Özel Ko | inyaalti İngiliz | z Kültür Yat | bancı Dil Ku | ırsu (999498    | 893)               |                                   |                           |              |          |             |        |                  |
| urum İşlemleri Modülü            | +              | Yeni Kayıt  | 🗄 Kayde     | et 😋 Y           | Yenile       |              |                 |                    |                                   |                           | C            | ? Yardım | 🔒 Ana Sayfa | ٩      |                  |
|                                  | < Kurum        | e Bina      | Bilgileri • | Araç Bilgileri   | < Yakıt      | Bilgileri «  | 🔹 Fatura Bilgik | eri 🔹 Ders Saatler | <ul> <li>Sinif Bilgile</li> </ul> | n                         |              |          |             |        | h                |
| Kurum Bilgileri                  | Sinif Adi      | I Ingilizce | A1 Sinifi   | Kapasite         | 20,00        |              | Eğitim<br>Türü  | Muhtelif Kurs      |                                   |                           |              |          |             |        |                  |
|                                  | Blok           | A Blok      | •           | Kat              | 1 Kat        |              | Ders            | Muhtelif Kurs Ders | iği 🔻                             |                           |              |          |             |        |                  |
|                                  | Sir            | Inif        | Eğitim Türü | Ble              | ok           |              | Kat             | Ders               | Kapasite                          |                           |              |          |             |        |                  |
|                                  | Gösterilece    | ek kayıt bu | lunmamakta  | adır.            |              |              |                 |                    |                                   |                           |              |          |             |        |                  |
|                                  |                |             |             |                  |              |              |                 |                    |                                   |                           |              |          |             |        |                  |
|                                  |                |             |             |                  |              |              |                 |                    |                                   |                           |              |          |             |        |                  |
|                                  |                |             |             |                  |              |              |                 |                    |                                   |                           |              |          |             |        |                  |
|                                  |                |             |             |                  |              |              |                 |                    |                                   |                           |              |          |             |        |                  |
|                                  |                |             |             |                  |              |              |                 |                    |                                   |                           |              |          |             |        |                  |
|                                  |                |             |             |                  |              |              |                 |                    |                                   |                           |              |          |             |        |                  |
|                                  |                |             |             |                  |              |              |                 |                    |                                   |                           |              |          |             |        |                  |
|                                  |                |             |             |                  |              |              |                 |                    |                                   |                           |              |          |             |        |                  |
|                                  |                |             |             |                  |              |              |                 |                    |                                   |                           |              |          |             |        |                  |
|                                  |                |             |             |                  |              |              |                 |                    |                                   |                           |              |          |             |        |                  |
|                                  |                |             |             |                  |              |              |                 |                    |                                   |                           |              |          |             |        |                  |
|                                  |                |             |             |                  |              |              |                 |                    |                                   |                           |              |          |             |        |                  |
| vavoin@meb.gov.tr                |                |             |             |                  |              |              |                 |                    |                                   |                           |              |          |             |        |                  |
|                                  |                |             |             |                  |              |              |                 |                    |                                   |                           |              |          |             |        |                  |
|                                  |                |             |             |                  |              |              |                 |                    |                                   |                           |              |          |             |        |                  |
|                                  |                |             |             |                  |              |              |                 |                    |                                   |                           |              |          |             |        |                  |

10- Kurs planlamadan önce yapılacak işlerden biri kurumun daha önceden belirlediği tatil günlerini sisteme girmesidir. Bu şekilde kurs planlamada o gün için ders ataması yapılamayacak ve kurs planında aksama olmayacaktır. Resmi tatiller sisteme bakanlık tarafından işlendiği için kurumun resmi tatilleri sisteme girmesi gerekmemektedir.

|                                                        |                           | •••            |                                         | 0.000               | •                | 0                            |                       | 0-            |                     |                       |
|--------------------------------------------------------|---------------------------|----------------|-----------------------------------------|---------------------|------------------|------------------------------|-----------------------|---------------|---------------------|-----------------------|
| https://e-yaygin.meb.gov. ×                            | Yeni Sekme                | X              | /////////////////////////////////////// |                     |                  |                              |                       |               |                     | Oğuz — 🗇 🔉            |
| ← → C 🔒 https://e-ya                                   | ygin.meb.gov.tr/KRM/      | KRM01008.aspx  |                                         |                     |                  |                              |                       |               |                     | <del>ي</del>          |
| 🧰 MAİL 🧰 Google 🛄 Yönetm                               | ielikler 🛄 e-Siteler 🛄 HB | о 🛅 оокбм 📋    | ) Makaleler  🗎 Gür                      | lük 📋 İstatistikler | 🛅 Genel 📋 E-lear | ning 🔛 TRT Haber - Türkiye'n | AÖF 1.Sınıf   Konu An |               |                     | 🗀 Diğer yer işaret    |
| 🥟 e-yaygın                                             |                           |                |                                         |                     |                  |                              |                       |               |                     | Müdür                 |
| Kurum İşlemleri Modülü                                 | + Yeni Kayıt              | 🗄 Kaydet 🕻     | 7 Yenile                                |                     |                  |                              |                       | 🛃 Kurum Seç 🤇 | ) Yardım 🔒 Ana Sayl | la Q Ara 🅞 Çıkış      |
| ✔ Kurum İşlemleri                                      | Tatil Olacak Tarih        | 19/05/2016     |                                         |                     |                  |                              |                       |               |                     |                       |
| Kurum Bilgileri                                        | No                        | Tarih          |                                         |                     |                  |                              |                       |               |                     |                       |
| Kurum Tatil Günleri                                    | Gösterilecek kayıt bi     | lunmamaktadır. |                                         |                     |                  |                              |                       |               |                     |                       |
| Faaliyet İşlemleri                                     |                           |                |                                         |                     |                  |                              |                       |               |                     |                       |
| > Kurs İşlemleri                                       |                           |                |                                         |                     |                  |                              |                       |               |                     |                       |
| > Kursiyer İşlemleri                                   |                           |                |                                         |                     |                  |                              |                       |               |                     |                       |
| ⊁ Kitap İşlemleri                                      |                           |                |                                         |                     |                  |                              |                       |               |                     |                       |
| > Rapor                                                |                           |                |                                         |                     |                  |                              |                       |               |                     |                       |
|                                                        |                           |                |                                         |                     |                  |                              |                       |               |                     |                       |
|                                                        |                           |                |                                         |                     |                  |                              |                       |               |                     |                       |
|                                                        |                           |                |                                         |                     |                  |                              |                       |               |                     |                       |
|                                                        |                           |                |                                         |                     |                  |                              |                       |               |                     |                       |
|                                                        |                           |                |                                         |                     |                  |                              |                       |               |                     |                       |
|                                                        |                           |                |                                         |                     |                  |                              |                       |               |                     |                       |
|                                                        |                           |                |                                         |                     |                  |                              |                       |               |                     |                       |
| e-yaygin@meb.gov.tr<br>M.E.B © - Tüm Hakları Saklıdır. |                           |                |                                         |                     |                  |                              |                       |               |                     |                       |
| Hayat Boyu Öğrenme Genel Müdürlüğ                      | 0                         |                |                                         |                     |                  |                              |                       |               |                     |                       |
| 💿 🔽 🙆 🛾                                                | 👸 🧿 💌                     | <b>X</b>       | a 👔                                     | -                   | 0                | 1100                         |                       |               | TR .                | ■ 12:11<br>10.05.2016 |

- 11- Sol menüdeki faaliyet işlemleri Özel Öğretim Kurumları ile ilgili değildir. Sistemden kaldırılacaktır.
- 12- Personel İşlemleri Modülü kurumlar tarafından <u>KULLANILMAYACAKTIR</u>. Çünkü özel kurumların personel bilgileri MEBBİS sisteminde saklanmakta ve e-yaygın sistemi kurumun personellerini MEBBİS sisteminden çekmektedir.

| https://e-yaygin.meb.gov.l ×                      | eni Sekme 🛛 🗙           |                      |                           |                                    |                        | <b>Oğuz —</b> 17 X                  |
|---------------------------------------------------|-------------------------|----------------------|---------------------------|------------------------------------|------------------------|-------------------------------------|
| ← → C Attps://e-yayg                              | in.meb.gov.tr/main.aspx |                      | al O taxialla O cui       | d 🔿 Electrica 📅 TRT Halaca Todáca) | - AGE 1 Confl Know And | <b>₽</b> ☆ <b>₽</b>                 |
| e-yaygın                                          |                         | _ OOKGM Makaleler Gu | uk 🔄 istatistikler 🔄 Gene | E-learning Tri Haber - Turkiye     |                        | Müdür                               |
| Ana Sayfa                                         |                         |                      |                           |                                    |                        | ⑦ Yardım ♠ Ana Sayla Q. Ara ▷ Çıkış |
| Kurum İşlemleri Modülü                            | Onay Bekleye            | n Kursiyer Sayısı    |                           |                                    |                        | $\wedge$                            |
| 🞯 Personel İşlemleri Modülü <                     |                         |                      |                           |                                    |                        | ት ስ                                 |
| işlemleri Modülü 🎓 Öğrenci İşlemleri Modülü       |                         |                      |                           |                                    |                        |                                     |
| 🚥 Şifre Değiştir                                  |                         |                      |                           |                                    |                        |                                     |
|                                                   |                         |                      |                           |                                    |                        |                                     |
|                                                   |                         |                      |                           |                                    |                        |                                     |
|                                                   |                         |                      |                           |                                    |                        |                                     |
|                                                   |                         |                      |                           |                                    |                        |                                     |
|                                                   |                         |                      |                           |                                    |                        |                                     |
|                                                   |                         |                      |                           |                                    |                        |                                     |
|                                                   |                         |                      |                           |                                    |                        |                                     |
|                                                   |                         |                      |                           |                                    |                        |                                     |
|                                                   |                         |                      |                           |                                    |                        |                                     |
| e-yaygin@rneb.gov.tr<br>MER© Tüm Hakları Saklıdır |                         |                      |                           |                                    |                        |                                     |
| Hayat Boyu Öğrenme Genel Müdürlüğü                |                         |                      |                           |                                    |                        |                                     |
| la 💽 🧧 🖺                                          |                         | x 👩 🧭                |                           | COLUMN ST                          | -                      | TR 🔺 🙄 🏴 🌗 12:18                    |

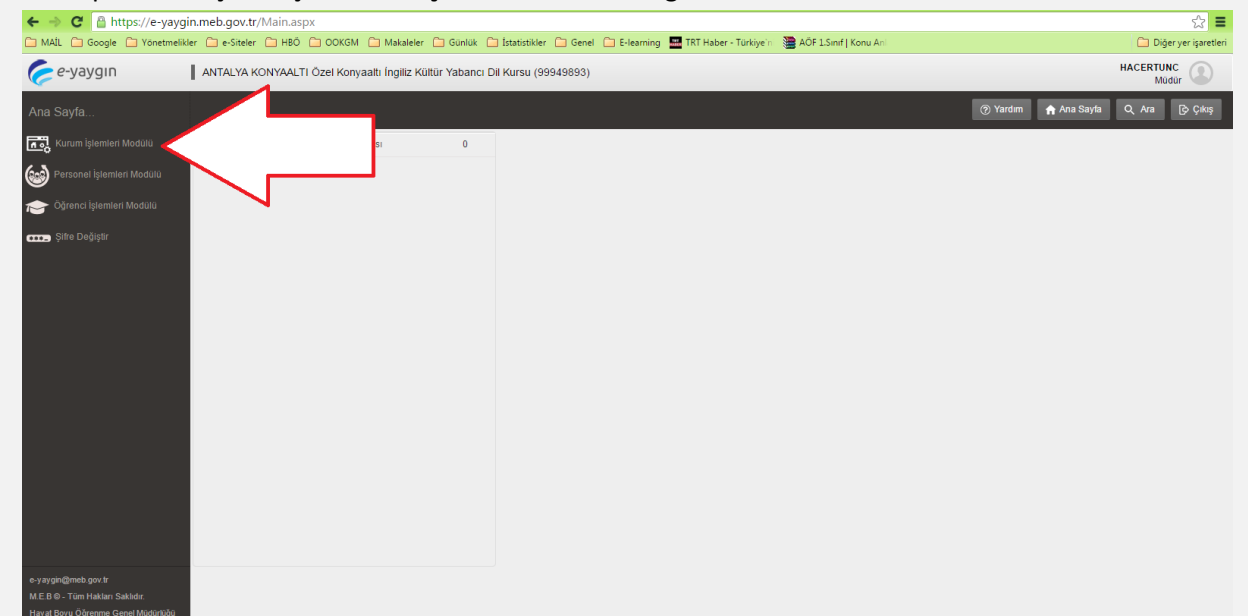

13- Kurs planlama işlemi için Kurum İşlemleri Modülü bağlantısına tıklanır.

14- Yeni kurs planlama işlemleri için sırasıyla 1, 2 nolu oklardaki menülere tıklanır. Gelen ekranda 3 nolu Yeni Kayıt düğmesine tıklanarak yeni kurs dönemi oluşturma adımları ekranda görüntülenir.
 ÖNEMLİ : Kurs planlama işlemlerini kurs başlama tarihinden en az 10 gün öncesinden planlayınız, böylelikle süreç sırasında gecikmelerden kaynaklanabilecek problemleri en aza indirebilirsiniz.

| ← → C 🔒 https://e-yay                                  | gin.meb.gov.tr/K    | RM/KRM02    | 002.aspx            |                      |                    |                    |                 |         |             |             |             |          |             |               | ☆ 〓               |
|--------------------------------------------------------|---------------------|-------------|---------------------|----------------------|--------------------|--------------------|-----------------|---------|-------------|-------------|-------------|----------|-------------|---------------|-------------------|
| 🧰 MAİL 🧰 Google 🛅 Yönetmel                             | ikler 🧰 e-Siteler 🕻 | 🖹 НВО́ 🧰 🤇  | DOKGM 📋 Maka        | leler 🛅 Günlük 🚞     | İstatistikler 📋 Ge | nel 🛄 E-learning 🚟 | TRT Haber - Tür | rkiye'n | AÖF 1.Sinif | Konu Ani    |             |          |             | 🗀 Diğ         | er yer işaretleri |
| <i>e-</i> yaygın                                       | ANTALYA KON         | NYAALTI ÖZe | el Konyaaltı İngili | z Kültür Yabancı Dil | Kursu (9994989     | 3)                 |                 |         |             |             |             |          |             | HACERTU<br>Mü | dür               |
| Kurum İşlemleri Modülü                                 | + Yeni K            | ayıt 🞜 Ye   | enile               |                      |                    |                    |                 |         |             |             | C           | ) Yardım | 🔒 Ana Sayfa | Q Ara         | 🕞 Çıkış           |
| Kurum İşlemleri                                        | No Düze             | Kurs No     | Kurs Adı            |                      |                    | Kurs Yetkilisi     | 1               | Kişi    | Baş.Tarihi  | Bit. Tarihi | Kursiyerler | Eğitici  | D. Plan     | Kriteri       | Modüller          |
| > Faaliyet İşlemleri                                   | Gösterilecek        |             | naktadır            |                      |                    |                    |                 |         |             |             |             |          |             |               |                   |
| ✓ Kurs lşlemleri 1                                     | Inceek              | aidriften   | naktaun.            |                      |                    |                    |                 |         |             |             |             |          |             |               |                   |
| Kurs Programları Listesi                               |                     |             |                     |                      |                    |                    |                 |         |             |             |             |          |             |               |                   |
| Kurs Planlama 2                                        |                     |             |                     |                      |                    |                    |                 |         |             |             |             |          |             |               |                   |
| Kurs Kursiyer Başvurular                               |                     |             |                     |                      |                    |                    |                 |         |             |             |             |          |             |               |                   |
| Kurs Onay İşlemleri                                    |                     |             |                     |                      |                    |                    |                 |         |             |             |             |          |             |               |                   |
| Kurs İşlemleri                                         |                     |             |                     |                      |                    |                    |                 |         |             |             |             |          |             |               |                   |
| Kurs Kursiyer İşlemleri                                |                     |             |                     |                      |                    |                    |                 |         |             |             |             |          |             |               |                   |
| Kurs Sonu İşlemleri                                    |                     |             |                     |                      |                    |                    |                 |         |             |             |             |          |             |               |                   |
| Kurs Protokol Düzenleme                                |                     |             |                     |                      |                    |                    |                 |         |             |             |             |          |             |               |                   |
| Kurs Ek Veri Giriş İzni                                |                     |             |                     |                      |                    |                    |                 |         |             |             |             |          |             |               |                   |
| > Kursiyer İşlemleri                                   |                     |             |                     |                      |                    |                    |                 |         |             |             |             |          |             |               |                   |
| > Kitap İşlemleri                                      |                     |             |                     |                      |                    |                    |                 |         |             |             |             |          |             |               |                   |
| e-yaygin@meb.gov.tr<br>M.E.B © - Tüm Hakları Saklıdır. |                     |             |                     |                      |                    |                    |                 |         |             |             |             |          |             |               |                   |

15- Karşımıza gelen ekranda 1.sekmede (Kurs Dönemi Açma Biçimi) sorulmaktadır. Bu sekmede hiçbir işlem yapılmasına gerek bulunmamaktadır. Bu nedenle 2 numaralı ok ile gösterilen ve 2. sekmeye geçmek için kullanılan simgeye (>) tıklanır.

| ← → C 🔒 https://e-yayg                                 | in.meb.gov.tr/KRM/KRM02     | 002.aspx                        |                   |              |                   |                      |                       |                   |                   |             |          |             |                | ☆ 🔳               |
|--------------------------------------------------------|-----------------------------|---------------------------------|-------------------|--------------|-------------------|----------------------|-----------------------|-------------------|-------------------|-------------|----------|-------------|----------------|-------------------|
| 🗀 MAİL 🔛 Google 🛄 Yönetmelil                           | der 🗋 e-Siteler 🔛 HBÖ 🛄 C   | OOKGM 📋 Makaleler 🛅 Gü          | nlük 📋 İstatisti  | kler 📋 Genel | I 🛄 E-learnir     | ng 🔛 TRT Ha          | ber - Türkiye'n       | AÖF 1.Sini        | f   Konu Ani      |             |          |             | 🗀 Diğ          | ar yer işaretleri |
| 🥟 e-yaygın                                             | ANTALYA KONYAALTI Öze       | el Konyaaltı İngiliz Kültür Yal | ancı Dil Kursu    | (99949893)   |                   |                      |                       |                   |                   |             |          |             | HACERTU!<br>Mü | lC<br>dür         |
| Kurum İşlemleri Modülü                                 | 🕂 Yeni Kayıt 🛛 Ye           | e-yaygin Sistemine              | Giriş             |              |                   |                      |                       |                   | ×                 |             | ⑦ Yardım | 🏫 Ana Sayfa | Q Ara          | 🕞 Çıkış           |
| 🔰 Kurum İşlemleri                                      | No Düzelt                   | Açma 2 <sup>Kurs</sup>          | 3 <sup>Kurs</sup> | 4 Mes.Gel    | 5 <sup>Süre</sup> | 6 <sup>Eğitici</sup> | 7 <sup>Haftalık</sup> | 8 <sup>Ders</sup> | 9 <sup>Kurs</sup> | Kursiyerler | Eğitici  | D. Plan     | Kriteri        | Modüller          |
| Faaliyet İşlemleri                                     | Gösterilecek kayıt bulunmam | Kurs Acma Bicimi                | - Bilglien        | - Modul.     | - Ekie            | - Beillite           | - Program             | - Program         | - 0201            |             |          |             |                |                   |
| 🗸 Kurs İşlemleri                                       |                             | Normal Statü                    |                   |              |                   |                      |                       |                   | ×                 |             |          |             |                |                   |
| Kurs Programları Listesi                               |                             | Iş Birliği İle Açılan Kurs      |                   |              |                   |                      |                       |                   |                   |             |          |             |                |                   |
| Kurs Planlama                                          |                             | Uzaktan Eğitim Kapsamın         | la Açılacak Kurs  |              |                   |                      |                       |                   |                   |             |          |             |                |                   |
| Kurs Kursiyer Başvurular                               |                             |                                 |                   |              |                   |                      |                       |                   |                   |             |          |             |                |                   |
| Kurs Onay İşlemleri                                    |                             |                                 |                   |              |                   |                      |                       |                   |                   |             |          |             |                |                   |
| Kurs İşlemleri                                         |                             |                                 |                   |              |                   |                      |                       |                   |                   |             |          |             |                |                   |
| Kurs Kursiyer İşlemleri                                |                             |                                 |                   |              |                   |                      |                       |                   | _                 |             |          |             |                |                   |
| Kurs Sonu İşlemleri                                    |                             |                                 |                   |              |                   |                      |                       |                   |                   |             |          |             |                |                   |
| Kurs Protokol Düzenleme                                |                             |                                 |                   |              |                   |                      |                       |                   |                   |             |          |             |                |                   |
| Kurs Ek Veri Giriş İzni                                |                             |                                 |                   |              |                   |                      |                       | 7                 | 27                |             |          |             |                |                   |
| > Kursiyer İşlemleri                                   |                             |                                 |                   |              |                   |                      |                       |                   | $\nabla$          |             |          |             |                |                   |
| Kitap İşlemleri                                        |                             |                                 |                   |              |                   |                      |                       |                   | >                 |             |          |             |                |                   |
| e-yaygin@meb.gov.tr<br>M.E.B.⊚ - Tüm Hakları Saklıdır. |                             |                                 | _                 | _            | _                 | _                    | _                     | _                 | _                 | J           |          |             |                |                   |

16- 2.sekmede kurs seçimi işlemi yapılacaktır. 1 numaralı ok hangi sekmede olduğumuzu göstermektedir. Kpss kursu, özel öğretim kursları vb. kurs programlarının kurs süreleri kurumlar tarafından hazırlandığı (özel öğretim kursları) için veya TTKB'den geçen programlarda birden fazla program süresi olabileceği için kurumların hangi program sürelerince kursu planlayacaklarını kendileri girmeleri istenmektedir. Bu nedenle 2 numaralı ok ile gösterilen kurs süresi bölümüne kurs süresi girilmesi gerekmektedir. Buraya girilen kurs süresinden kurum yetkilisi sorumlu olacaktır. Diğer kurs programlarının süreleri programlarında net olarak belirtildiği için kurs süresi alanı değiştirilemez alan olarak belirlenmiş ve bu şekilde kurs süresi gösterilmiştir. Hangi kurs için planlama yapılacak ise o satır seçilmelidir. MEBBİS'te kurumunuza ait programların hepsi burada otomatik olarak listelenir.

| ← → C Attps://e-yaygin                                                                  | .meb.gov.tr/KRM/KRM020<br>• 🗀 e-Siteler 🗀 HBŌ 🗀 OC | 02.aspx<br>жөм 🗀 | Makaleler 🗀 Günlük 🗀 İstatistikler 🗀 Genel 🗀 E-learning                        | TRT Haber - | - Türkiye'n 🛛 🗎 A       | .ÖF 1.Sınıf   Kon | u Ani  |             |         |             | 🗀 Diğ         | er yer işaretleri |
|-----------------------------------------------------------------------------------------|----------------------------------------------------|------------------|--------------------------------------------------------------------------------|-------------|-------------------------|-------------------|--------|-------------|---------|-------------|---------------|-------------------|
| 🥟 e-yaygın                                                                              | ANTALYA KONYAALTI Özel                             | Konyaalti        | Íngiliz K (abancı Dil Kursu (99949893)                                         |             |                         |                   |        |             |         |             | HACERTU<br>Mü | NC<br>dür         |
| Kurum İşlemleri Modülü                                                                  | 🕂 Yeni Kayıt 🛛 🗯 Ye                                | 🕛 e-yay          | gin Sist <sup>1</sup> e Giriş                                                  | -           | -                       | -                 | ×      | 0           | Yardım  | 🏫 Ana Sayfa | Q Ara         | 🕑 Çıkış           |
| 🗲 Kurum İşlemleri                                                                       | No Düzelt Kurs No                                  | 1 Açm<br>Biçir   | a 2 <sup>Kurs</sup> 3 <sup>Kurs</sup> 4 <sup>Mes.Gel</sup> 5 <sup>Süre</sup> ( | Belirle     | 7 <sup>Haftalık</sup> 8 | Ders 9            |        | Kursiyerler | Eğitici | D. Plan     | Kriteri       | Modüller          |
| Faaliyet işlemleri<br>Kurs İslemleri                                                    | Gösterilecek kayıt bulunmam                        | No               | Kurs Adı                                                                       | к           | urs Süresi              | Onay Tarihi       | Kriter |             |         |             |               |                   |
| Kurs Programları Listesi                                                                |                                                    | 1                | A Grubu KPSS Alan Bilgisi Hazırlık Kurs Programı                               | 5           |                         | 10.12.2015        | Ø      |             |         |             |               |                   |
| Kurs Planlama                                                                           |                                                    | 2                | B Grubu KPSS Eğitim Bilimleri Hazırlık Kurs Programı                           | ~           |                         | 10.12.2015        | Ø      |             |         |             |               |                   |
| Kurs Kursiyer Başvurular                                                                |                                                    | 3                | İngilizce Dil Öğretim Kursu                                                    | 13          | 144                     | 16.01.2013        | Ø      |             |         |             |               |                   |
| Kurs Onay İşlemleri<br>Kurs İslemleri                                                   |                                                    | 4                | KPSS Genel Kültür-Genel Yetenek Hazırlık Kurs Programı                         | ~           |                         | 10.12.2015        |        |             |         |             |               |                   |
| Kurs Kursiyer İşlemleri                                                                 |                                                    |                  |                                                                                |             |                         |                   |        |             |         |             |               |                   |
| Kurs Sonu İşlemleri                                                                     |                                                    |                  |                                                                                |             |                         |                   |        |             |         |             |               |                   |
| Kurs Protokol Düzenleme                                                                 |                                                    |                  |                                                                                |             |                         |                   |        |             |         |             |               |                   |
| Kurs Ek Veri Giriş İzni                                                                 |                                                    |                  |                                                                                |             |                         |                   |        |             |         |             |               |                   |
| <ul> <li>Kursiyer işlemleri</li> <li>Kitap İslemleri</li> </ul>                         |                                                    |                  |                                                                                |             |                         |                   |        |             |         |             |               |                   |
| e-yaygin@meb.gov.tr<br>M.E.B.®Tum Haklari Sakkdir<br>Hayat Boyu Öğrenme Genel Müdürlüğü |                                                    |                  |                                                                                | _           |                         |                   |        |             |         |             |               | 15-20             |

MEBBİS ile e-Yaygın sistemleri arasında program aktarımları sırasında program listelerinde eksiklik meydana gelmiş olabilir. 2.sekmedeki listede program eksiğiniz varsa veya program süreleri ile ilgili bir problem yaşıyorsanız, aşağıdaki diyagram üzerinden ilerleyiniz.

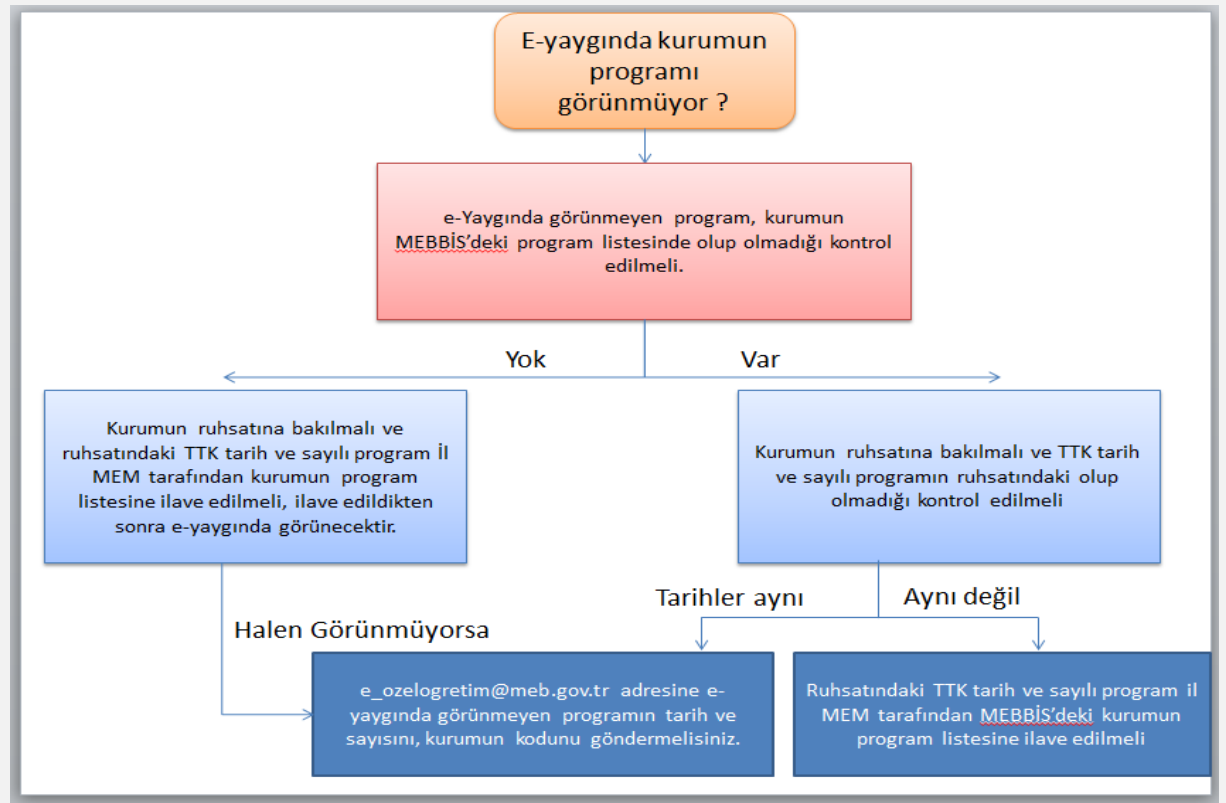

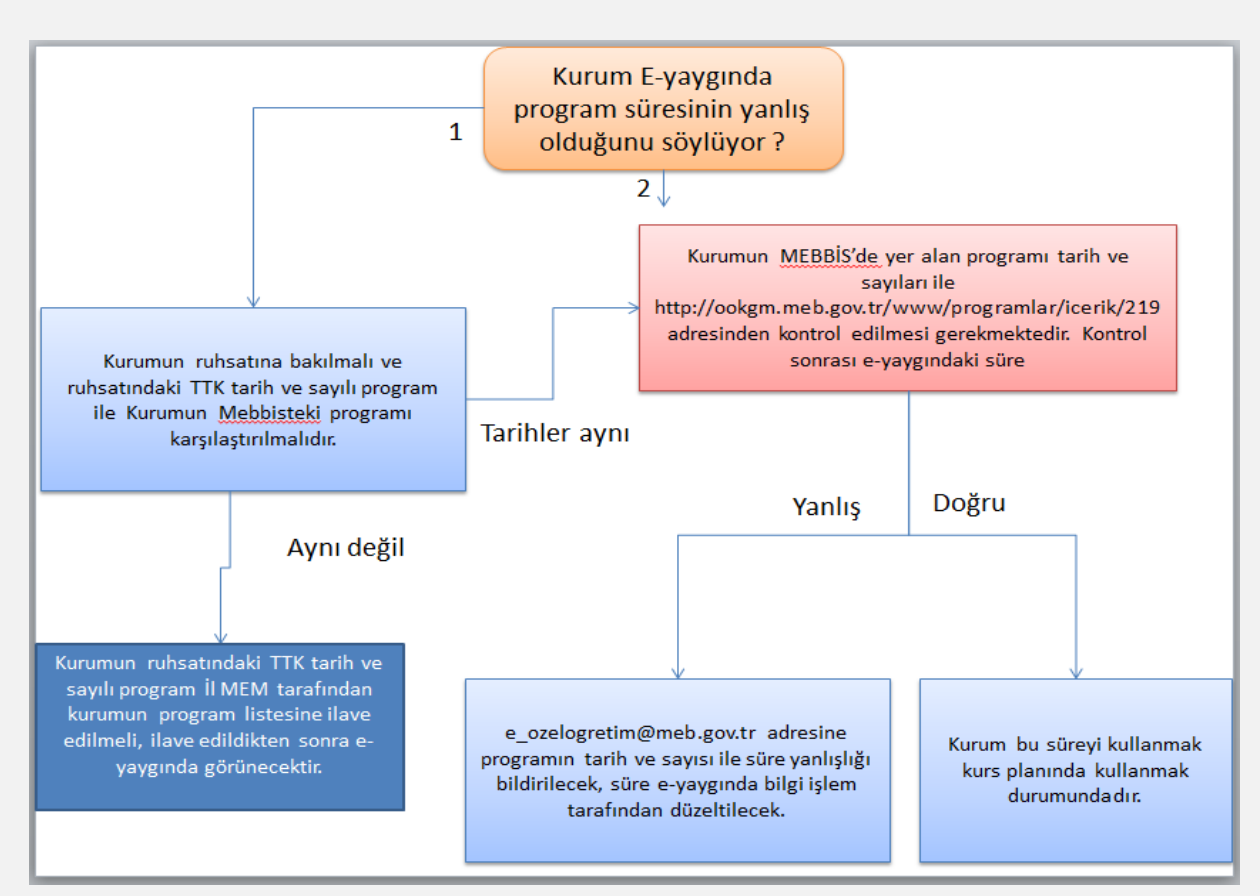

~ 12 ~

17- 1. Numaralı ok ile gösterildiği gibi kurs planı yapılacak kursun üzerine tıklandığında rengi değişecektir ve 2. Numaralı ok ile gösterilen alanda seçilen kursun adı yazılmaktadır. Ayrıca seçme işlemi gerçekleştikten sonra 3 numaralı ok ile gösterilen sonraki sekmeye geçmek için kullanılacak simge (>) belirecektir.

| ← → C Attps://e-yayg                                                                         | jin.meb.gov.tr/KRM/KRM020<br>der 🗀 e-Siteler 🗀 HBÖ 🗀 OC | 02.aspx<br>ж <b>GM (</b>  | Makaleler 🗀 Günlük 🗀 İstatistikler 🗀 Genel 🍋 E-lea                                                                                                 | rning 🛄 TRT Haber - Türk                                           | iye'ni 🔚            | AÖF 1.Sınıf   Koı | u Ani  |             |            |             | 🗀 Diğ    | er yer işaretleri   |
|----------------------------------------------------------------------------------------------|---------------------------------------------------------|---------------------------|----------------------------------------------------------------------------------------------------|--------------------------------------------------------------------|---------------------|-------------------|--------|-------------|------------|-------------|----------|---------------------|
| e-yaygın                                                                                     | ANTALYA KONYAALTI Özel                                  | Konyaalt                  | İngiliz Kültür Yabancı Dil Kursu (99949893)                                                                                                    |                                                                    |                     |                   |        |             |            |             | HACERTUI | NC (2)              |
| Kurum İşlemleri Modülü                                                                       | 🕂 Yeni Kayıt 🗯 Ye                                       | 🕘 e-ya                    | ygin Sistemine Giriş                                                                                                    |                                                                    |                     |                   | ×      |             | (?) Yardım | 🏫 Ana Sayfa | Q Ara    | 🕞 Çıkış             |
| > Kurum İşlemleri                                                                            | No Düzelt Kurs No                                       | 1 <sup>Açrı</sup><br>Biçi | na 2 <sup>Kurs</sup> 3 <sup>Kurs</sup> 4 <sup>Mes.Gel</sup> 5 <sup>Süre</sup><br>mi 2 <sup>seçimi</sup> 3 <sup>Bilgileri</sup> 4 <sup>Modül.</sup> | 6 <sup>Eğitlici</sup> 7 <sup>Har</sup><br>Belirle 7 <sup>Pro</sup> | <sup>ttalık</sup> 8 | Ders<br>Program 9 |        | Kursiyerler | Eğitici    | D. Plan     | Kriteri  | Modüller            |
| <ul> <li>Faaliyet işlemleri</li> <li>Kurs İslemleri</li> </ul>                               | Gösterilecek kayıt bulunmam                             | No                        | Kurs Adı                                                                                                    | Kurs S                                                             | iresi               | Onay Tarihi       | Kriter |             |            |             |          |                     |
| Kurs Programları Listesi                                                                     |                                                         | 1                         | A Grubu KPSS Alan Bilgisi Hazırlık Kurs Programı                                                                                                   | 1                                                                  |                     | 10.12.2015        | Ø      |             |            |             |          |                     |
| Kurs Planlama                                                                                |                                                         | 2                         | B Grubu KPSS Eğitim Bilimleri Hazırlık Kurs Programı                                                                                               | ל                                                                  |                     | 10.12.2015        |        |             |            |             |          |                     |
| Kurs Kursiyer Başvurular                                                                     |                                                         | 3                         | İngilizce Dil Öğretim Kursu                                                                                                    |                                                                    | 144                 | 16.01.2013        |        |             |            |             |          |                     |
| Kurs Onay işlemleri<br>Kurs İşlemleri                                                        |                                                         | 4                         | KPSS Genel Kültür-Genel Yetenek Hazırlık Kurs Programı                                                                                             |                                                                    |                     | 10.12.2015        |        |             |            |             |          |                     |
| Kurs Kursiyer İşlemleri                                                                      |                                                         |                           |                                                                                                    |                                                                    |                     |                   |        |             |            |             |          |                     |
| Kurs Sonu İşlemleri                                                                          |                                                         |                           |                                                                                                    |                                                                    |                     | _                 | .      |             |            |             |          |                     |
| Kurs Protokol Düzenleme                                                                      |                                                         |                           |                                                                                                    |                                                                    |                     |                   |        |             |            |             |          |                     |
| Kurs Ek Veri Giriş İzni                                                                      |                                                         |                           |                                                                                                    |                                                                    |                     | - 7 :             | 7      |             |            |             |          |                     |
| <ul> <li>Kitap işlemleri</li> </ul>                                                          |                                                         |                           | 2 İngilizce Dil Öğretim Kurs                                                                                                    | u                                                                  |                     |                   |        |             |            |             |          |                     |
| e-yaygin@meb.gov.tr<br>M.E.B.© - Tüm Hakları Saklıdır.<br>Hayat Boyu Öğrenme Genel Müdürlüğü |                                                         |                           |                                                                                                    |                                                                    | _                   |                   |        |             |            |             |          |                     |
| 📀 🖕 🙆 🚞                                                                                      | i 💿 🚾 🖄                                                 | 0                         | S S S                                                                                                    | 1/20/1                                                             |                     |                   |        |             |            | TR 🛓        | 5 P 0    | 15:42<br>23.05.2016 |

18- Kurs süresinin takvim üzerinde başlangıç ve bitiş tarihleri hesaplanarak 1 ve 2 nolu oklarla gösterilen alanların doldurulması gerekmektedir. 3. Numaralı ok ile gösterilen alanda kurs yetkilisi ve 4 numaralı ok ile gösterilen alanda daha önce kurum işlemleri menüsünde oluşturulan sınıflardan biri seçilerek bir sonraki sekmeye geçilir. "Yetkili Müdür Yardımcısını Belirtiniz..." hatası ile karşılaşılırsa kurs müdürü veya kurs müdür yardımıcısının,3 numaralı ok ile gösterilen alandan kurs yetkilisi olarak seçilmesi gerekmektedir.

| ← → C Antps://e-yay                                    | gin.meb.gov.tr/Kl | RM/KRM020    | 02.aspx          | eler 🗀 Gü         | inlük 🦳 İstatist  | ikler 🦳 Gene | E-lear            | ning 💷 TRT Ha        | per - Türkiye'n                                                                                                    | AÖF 1 Sun                   | if I Konu Ani     |             |          |             | Ca Dia  | 숬 🔳                 |
|--------------------------------------------------------|-------------------|--------------|------------------|-------------------|-------------------|--------------|-------------------|----------------------|----------------------------------------------------------------------------------------------------|-----------------------------|-------------------|-------------|----------|-------------|---------|---------------------|
| e-yaygın                                               |                   | IYAALTI Özel | Konyaalti İngili | z Kültür Yal      | bancı Dil Kursı   | ı (99949893) |                   |                      | , in the second second s |                             |                   |             |          |             | HACERTU |                     |
| Kurum İşlemleri Modülü                                 | 🕂 Yeni Ka         | ayıt 🛛 🕫 Ye  | 🕘 e-yaygin S     | Sistemine         | Giriş             | -            | -                 | -                    |                                                                                                    | -                           | ×                 | (           | ) Yardım | 🔒 Ana Sayfa | Q, Ara  | 🕞 Çıkış             |
| 🗲 Kurum İşlemleri                                      | No Düzelt         | Kurs No      | 1 Açma           | 2 <sup>Kurs</sup> | 3 <sup>Kurs</sup> | 4 Mes.Gel    | 5 <sup>Süre</sup> | 6 <sup>Eğitici</sup> |                                                                                                    | 8 Ders                      | 9 <sup>Kurs</sup> | Kursiyerler | Eğitici  | D. Plan     | Kriteri | Modüller            |
| Faaliyet işlemleri                                     | Gösterilecek kav  | /it bulunmam | Biçimi           | Seçim             | hi Bilgileri      | Modül.       | Ekle              | Belirte              |                                                                                                    | <ul> <li>Program</li> </ul> | Ozeli             |             |          |             |         |                     |
| 🗸 Kurs İşlemleri                                       |                   |              | Başlama Tarihi   | ~                 | 23.5.2016         |              | Ē                 | Bitirme Tarihi       | 29.7.20                                                                                                    | 16                          |                   |             |          |             |         |                     |
| Kurs Programları Listesi                               |                   |              | Kurs Yelkilisi   |                   | Hacer TUNÇ        |              | •                 | Sinif                | Seçin                                                                                                    | iz                          | •                 |             |          |             |         |                     |
| Kurs Planlama                                          |                   |              |                  | 2                 | 3                 |              |                   |                      | 4                                                                                                    |                             |                   |             |          |             |         |                     |
| Kurs Kursiyer Başvurular                               |                   |              |                  |                   |                   |              |                   |                      | ר ר                                                                                                    | -                           |                   |             |          |             |         |                     |
| Kurs Onay İşlemleri                                    |                   |              |                  |                   | _                 |              |                   |                      |                                                                                                    |                             |                   |             |          |             |         |                     |
| Kurs İşlemleri                                         |                   |              |                  |                   |                   |              |                   |                      |                                                                                                    |                             |                   |             |          |             |         |                     |
| Kurs Kursiyer İşlemleri                                |                   |              |                  |                   |                   |              |                   |                      |                                                                                                    |                             |                   |             |          |             |         |                     |
| Kurs Sonu İşlemleri                                    |                   |              |                  |                   |                   |              |                   |                      |                                                                                                    |                             |                   |             |          |             |         |                     |
| Kurs Protokol Düzenleme                                |                   |              |                  |                   |                   |              |                   |                      |                                                                                                    |                             |                   |             |          |             |         |                     |
| Kurs Ek Veri Giriş İzni                                |                   |              |                  |                   |                   |              |                   |                      |                                                                                                    |                             |                   |             |          |             |         |                     |
| Kursiyer İşlemleri                                     |                   |              |                  |                   |                   |              |                   |                      |                                                                                                    |                             |                   |             |          |             |         |                     |
| Xitap İşlemleri                                        |                   |              |                  |                   | İngiliz           | ce Dil Öğret | tim Kurs          | u                    |                                                                                                    | <                           | >                 |             |          |             |         |                     |
| e-yaygin@meb.gov.tr<br>M.E.B © - Tüm Hakları Saklıdır. |                   |              |                  | _                 | _                 | _            | _                 | _                    | _                                                                                                    | _                           |                   |             |          |             |         |                     |
| Hayat Boyu Öğrenme Genel Müdürlüğü                     |                   |              |                  |                   |                   |              |                   |                      |                                                                                                    |                             |                   |             |          |             |         |                     |
| 📀 🔺 🥃 🖡                                                | 3 🧿 🚺             | M 📉          |                  | <u></u>           | 3 🧭               |              | 0                 | 1.172                | X                                                                                                    | 1                           |                   |             |          | TR 🔒        | to ► •  | 15:49<br>23.05.2016 |

~ 13 ~

19- 3. Sekmeden sonra Eğitici Belirleme ekranı olan 6. Sekme ekranına geçilir. Bu ekranda 2 numaralı ok ile gösterilen eğitmen listesinden uygun öğretmen seçilerek kursu verecek eğitmen belirlenir. Birden fazla eğitici de seçilebilir.

| e-yaygın              | ANTALYA KON      | YAALTI Özel | Konyaa             | ilti İn | giliz Kültür Ya   | bancı Dll Kursu (99949893            | 3)                                             |                                                |                     |                     |             | HACERTU | dur     |
|-----------------------|------------------|-------------|--------------------|---------|-------------------|--------------------------------------|------------------------------------------------|------------------------------------------------|---------------------|---------------------|-------------|---------|---------|
| urum İşlemleri Modülü | 🕂 Yeni Ka        | yıt 🞜 Yer   | •                  |         | -                 | _                                    |                                                | 7                                              | ×                   | Yardım              | 📌 Ana Sayfa | Q Ara   | 🕞 Çıkış |
|                       | No Düzelt        | Kurs No     | 1^                 | çma     | 2 <sup>Kurs</sup> | 3 <sup>Kurs</sup> 4 <sup>Mes.G</sup> | <sup>el</sup> 5 <sup>Súre</sup> 6 <sup>E</sup> | ğitici 7 <sup>Haftalık</sup> 8 <sup>Der:</sup> | s 9 <sup>Kurs</sup> | Kursiyerler Eğitici | D. Plan     | Kriteri | Modülle |
|                       | Gösterilecek kav | t bulunmarr | В                  | içimi   | - Seçim           | i Bilgileri Modül.                   | Ekle B                                         | elirle Program Prog                            | gram Szeti          |                     |             |         |         |
|                       | Costeniecek kay  |             | Seç                | No      | TC Kimlik         | Adı Soyadı                           | Statü                                          | Branş                                          | Ünvan               |                     |             |         |         |
|                       |                  | 2           |                    | 1       | 20042229078       | Elvan TEZGEL                         | Kadrolu                                        | İngilizce                                      | Öğretmen            |                     |             |         |         |
|                       |                  |             |                    | 2       | 29785036752       | Fatma Betül ÇAMDELEN                 | Kadrolu                                        | Inglizce                                       | Öğretmen            |                     |             |         |         |
|                       |                  |             | $\bigtriangledown$ | 3       | 29377065986       | Hacer TUNÇ                           | Kadrolu                                        | Ingilizce                                      | Kurum Müdürü        |                     |             |         |         |
|                       |                  |             |                    | 4       | 23308250250       | İknur KÖYLÜOĞLU                      | Kadrolu                                        | İngilizce                                      | Öğretmen            |                     |             |         |         |
|                       |                  |             |                    | 5       | 21091325070       | Kadriye ÖZAT                         | Kadrolu                                        |                                                | Hizmetli            |                     |             |         |         |
|                       |                  |             |                    | 6       | 14737772918       | Merve İPEK                           | Kadrolu                                        |                                                | Danışman            |                     |             |         |         |
|                       |                  |             |                    |         |                   |                                      |                                                |                                                |                     |                     |             |         |         |
|                       |                  |             |                    |         |                   |                                      |                                                |                                                | _                   |                     |             |         |         |
|                       |                  |             |                    |         |                   |                                      |                                                |                                                |                     |                     |             |         |         |
|                       |                  |             |                    |         |                   |                                      |                                                |                                                | ל₃ז                 |                     |             |         |         |
|                       |                  |             |                    |         |                   | İngilizce Dil Öğr                    | etim Kursu                                     |                                                |                     |                     |             |         |         |
|                       |                  |             |                    |         |                   |                                      |                                                | <pre></pre>                                    |                     |                     |             |         |         |
|                       |                  |             | _                  | -       | _                 |                                      |                                                |                                                |                     |                     |             |         |         |

20- Kurs özet bilgilerinin bulunduğu ekran son ekrandır. Kurs özet bilgilerini genel olarak gözden geçirerek 2 numaralı ok ile gösterilen disket simgesine tıklanır ve kurs planı kaydetme işlemi tamamlanmış olur.

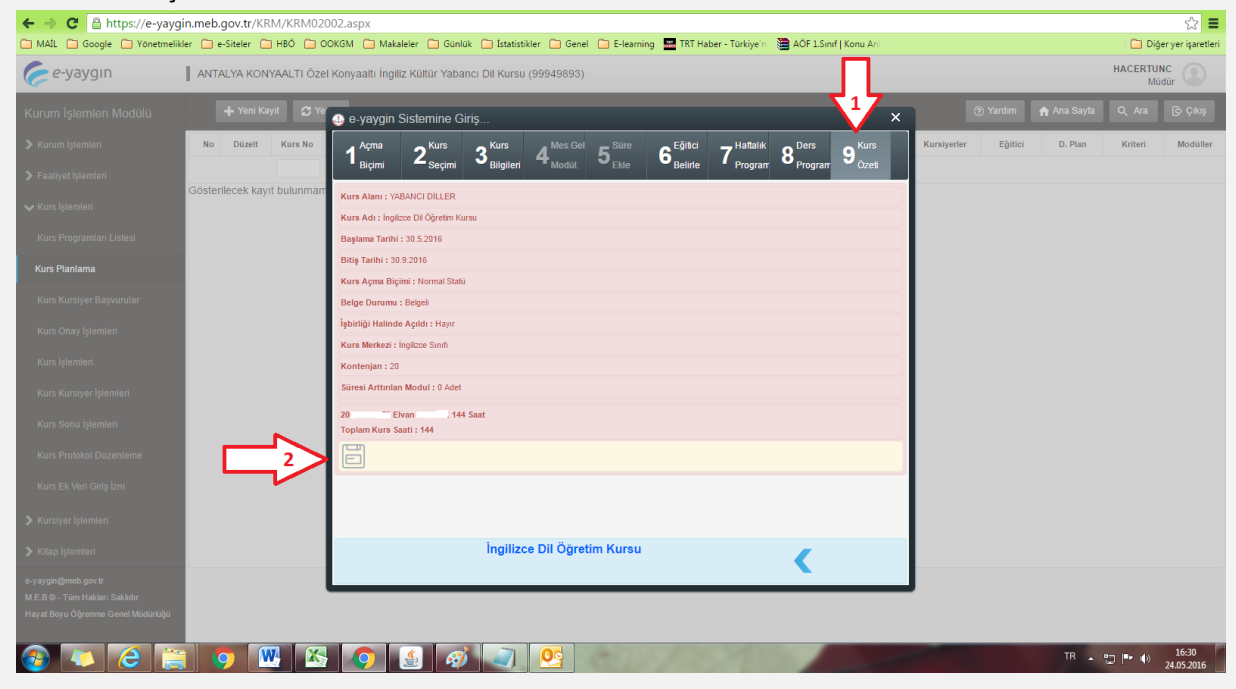

21- Kurs planı başarı ile kaydedildiği zaman kursların listelendiği ekran karşımıza çıkar. Eğer planladığımız bir kurs üzerinde bir düzeltme işlemi yapılması gerekiyorsa, 2 numaralı ok ile gösterilen düzeltme düğmesi ile ilgili kursun düzeltme işlemi yapılır. 3 numaralı ok ile gösterilen alanda kurs ile ilgili diğer bilgiler görüntülenir.

| ← → C 🔒 https://e-yayg                                                                         | in.meb.gc     | ov.tr/KRN   | 1/KRM02  | 2002.aspx                   |                            |                      |                      |                  |             |             |          |             |               | ☆ 〓                 |
|------------------------------------------------------------------------------------------------|---------------|-------------|----------|-----------------------------|----------------------------|----------------------|----------------------|------------------|-------------|-------------|----------|-------------|---------------|---------------------|
| 🗀 MAIL 🛅 Google 🛅 Yönetmelik                                                                   | ler 📋 e-Si    | iteler 🗀    | нво 🛅    | OOKGM 🛅 Makaleler 🛅         | Günlük 🚞 İstatistikler 🧰 G | Genel 📋 E-learning 🚟 | TRT Haber - Türkiye' | n 🛛 🗎 AÖF 1.Sını | Konu Ani    |             |          |             | 🗀 Diğ         | er yer işaretleri   |
| 🥟 e-yaygın                                                                                     |               | YA KONY/    | AALTI ÖZ | el Konyaaltı İngiliz Kültür | Yabancı Dil Kursu (999498) | 93)                  |                      |                  |             |             |          |             | HACERTU<br>Mü | dür                 |
| Kurum İşlemleri Modülü                                                                         | ÷             | - Yeni Kayı | S Y      | enile                       |                            |                      |                      |                  |             | I           | ? Yardım | 🔒 Ana Sayfa | Q Ara         | 🕞 Çıkış             |
| Kurum İşlemleri                                                                                | No            | Düzelt      | Kurs No  | Kurs Adı                    |                            | Kurs Yetkilisi       | Kişi                 | Baş.Tarihi       | Bit. Tarihi | Kursiyerler | Eğitici  | D. Plan     | Kriteri       | Modüller            |
| > Faaliyet İşlemleri                                                                           |               |             |          |                             |                            |                      |                      |                  |             |             |          |             |               |                     |
| ✓ Kurs İşlemleri                                                                               | <b>&gt;</b> 1 |             | 586926   | İngilizce Dil Öğretim Kursu |                            | 29* Hacer Tunç       | 20                   | 30.05.2016       | 30.09.2016  |             |          | B           | 1220          |                     |
| Kurs Programları Listesi                                                                       | 4             | 2           |          |                             |                            |                      |                      |                  |             | Ļ           |          |             |               |                     |
| Kurs Planlama                                                                                  |               |             |          |                             |                            |                      |                      |                  |             | $\Lambda$   |          |             |               |                     |
| Kurs Kursiyer Başvurular                                                                       |               |             |          |                             |                            |                      |                      |                  | 4           | ר ר         |          |             |               |                     |
| Kurs Onay İşlemleri                                                                            |               |             |          |                             |                            |                      |                      |                  |             |             |          |             |               |                     |
| Kurs İşlemleri                                                                                 |               |             |          |                             |                            |                      |                      |                  |             |             |          |             |               |                     |
| Kurs Kursiyer İşlemleri                                                                        |               |             |          |                             |                            |                      |                      |                  |             |             |          |             |               |                     |
| Kurs Sonu İşlemleri                                                                            |               |             |          |                             |                            |                      |                      |                  |             |             |          |             |               |                     |
| Kurs Protokol Düzenleme                                                                        |               |             |          |                             |                            |                      |                      |                  |             |             |          |             |               |                     |
| Kurs Ek Veri Giriş İzni                                                                        |               |             |          |                             |                            |                      |                      |                  |             |             |          |             |               |                     |
| > Kursiyer İşlemleri                                                                           |               |             |          |                             |                            |                      |                      |                  |             |             |          |             |               |                     |
| > Kitap İşlemleri                                                                              |               |             |          |                             |                            |                      |                      |                  |             |             |          |             |               |                     |
| e-yaygin@rmeb gov tr<br>M.E.B.© - Türn Hakları Saklıdır.<br>Hayat Boyu Öğrenme Genel Müdürlüğü |               |             |          |                             |                            |                      |                      |                  |             |             |          |             |               |                     |
| 🚳 🔼 🙋 🚞                                                                                        | 1 🧿           | W           |          |                             | <i>🚳 🗻</i> 🔮               |                      | 2/2                  |                  |             |             |          | TR 🔒        | to 🖿 🐠        | 16:33<br>24.05.2016 |

22- Haftalık kurs saatlerinin düzenlenmesi için ilgili kurs satırının ve Ders Planı (D.Plan) sütunun kesişimindeki düğmeye tıklanır (1).

| 🥟 e-yaygın                                             | Çan | akkale Me | erkez Özel | Ceylan İngilizce Kursu (99953027)                           |                   |      |            |             |             |            |             | ookg<br>Genel Müdür | nak 🕐    |
|--------------------------------------------------------|-----|-----------|------------|-------------------------------------------------------------|-------------------|------|------------|-------------|-------------|------------|-------------|---------------------|----------|
| Kurum İşlemleri Modülü                                 |     | 🕂 Yeni K  | layıt 🛛    | Yenile                                                      |                   |      |            | C           | Kurum Seç   | (?) Yardım | 🏫 Ana Sayfa | Q Ara               | 🕞 Çıkış  |
| > Kurum İşlemleri                                      | No  | Düzelt    | Kurs No    | Kurs Adı                                                    | Kurs Yetkilisi    | Kişi | Baş.Tarihi | Bit. Tarihi | Kursiyerler | Eğitici    | D. Plan     | Kriteri             | Modüller |
| 🗸 Kurs İşlemleri                                       |     |           |            |                                                             |                   |      |            |             |             |            |             |                     |          |
| Kurs Programları Listesi                               | 1   | Ę         | 70017      | 74 Çocuklar İçin İngilizce Erken Dil Öğretimi Kurs Programı | 23* Resmiye Tekin | 11   | 24.10.2016 | 23.09.2017  |             |            | 10          | €22.e               |          |
| Kurs Planlama                                          | 2   |           | 7001       | 51 Çocuklar İçin İngilizce Erken Dil Öğretimi Kurs Programı | 23* Resmiye Tekin | 11   | 24.10.2016 | 23.09.2017  |             |            | 10          | 22.                 | 2        |
|                                                        | 3   |           | 70013      | 38 Çocuklar İçin İngilizce Erken Dil Öğretimi Kurs Programı | 23* Resmiye Tekin | 11   | 25.10.2016 | 21.09.2017  |             |            | 10          | 22a                 | 2        |
| Kurs Kursiyer Başvurular                               | 4   | E,        | 7001       | 11 Çocuklar İçin İngilizce Erken Dil Öğretimi Kurs Programı | 23* Resmiye Tekin | 11   | 27.10.2016 | 23.09.2017  |             |            | 10          | l22@                |          |
| Kurs Onay İşlemleri                                    | 6   | e,        | 70008      | 88 Çocuklar İçin İngilizce Erken Dil Öğretimi Kurs Programı | 23* Resmiye Tekin | 11   | 26.10.2016 | 22.09.2017  |             |            | 10          | t22m                |          |
| Kurs İşlemleri                                         | e   | Ę         | 70002      | 24 Çocuklar İçin İngilizce Erken Dil Öğretimi Kurs Programı | 23* Resmiye Tekin | 14   | 26.10.2016 | 22.09.2017  |             |            |             | €22®                |          |
| Kurs Kursiyer İşlemleri                                | 7   | Ę         | 69985      | 57 Çocuklar İçin İngilizce Erken Dil Öğretimi Kurs Programı | 23* Resmiye Tekin | 14   | 24.10.2016 | 23.09.2017  |             |            |             | €22a                |          |
| Kurs Sonu İşlemleri                                    |     |           |            |                                                             |                   |      |            |             |             |            | $\Lambda$   |                     |          |
| Kurs Protokol Düzenleme                                |     |           |            |                                                             |                   |      |            |             |             |            |             |                     |          |
| Kurs Bilgileri Güncelleme                              |     |           |            |                                                             |                   |      |            |             |             |            |             |                     |          |
| Kurs İnceleme Soruşturma                               |     |           |            |                                                             |                   |      |            |             |             |            |             |                     |          |
| Kurs Ek Veri Giriş İzni                                |     |           |            |                                                             |                   |      |            |             |             |            |             |                     |          |
| 🗲 Faaliyet İşlemleri                                   |     |           |            |                                                             |                   |      |            |             |             |            |             |                     |          |
| > Protokol İşlemleri                                   |     |           |            |                                                             |                   |      |            |             |             |            |             |                     |          |
|                                                        |     |           |            |                                                             |                   |      |            |             |             |            |             |                     |          |
| e-yaygin@meb.gov.tr<br>M.E.B © - Tüm Hakları Saklıdır. |     |           |            |                                                             |                   |      |            |             |             |            |             |                     |          |

23- Açılan ekranda önce ilk gün seçilir (1). Ders verecek kişinin satırında (2), öğretmen o gün hangi saatlerde ders verecek ise saatler öncelik sırasına göre girilir. Örn : 10:00 1.ders ise 11:00 2.ders olarak girişi yapılır. O gün tüm öğretmenler için girilen ders saatleri "Günlük Ders Planını Kaydet" düğmesi ile kaydedilir (3). Bu arada 5 numaralı ok ile gösterilen rakamlar takip edilmelidir. Aynı gün planının, bundan sonraki haftalardaki seçilen haftanın günü için de geçerli olması için "Sonraki Haftalara Uygula" düğmesine tıklanır (4). Haftanın diğer günleri için, ders planında aynı işlemler tekrar edilerek, 5 numaralı ok ile gösterilen programın ders saati süresi toplam ders saati süresine eşitlenmeye çalışılır. Eğer ders programı süresi tüm işlemler sonunda fazla veya eksik kalmış ise herhangi bir gün seçilerek öğretmenin ders saati süresi artırılarak veya azaltılarak "Gün Planı Kaydet" e tıklanır ve kaydedilir. Bu şekilde eşitleme tamamlanır. Eşitleme tamamlandığında "Ders Planı Tamamlandı" işareti yeşil renge dönüşür(6). Eğiticiler değiştirilmek istenirse, "Eğiticiler" düğmesinden değişiklik yapılabilir. Tüm işlemler tamamlandıktan sonra 7 numaralı ok ile gösterilen düğmeden ders planı penceresi kapatılır.

| e-vavgin                                               | Gaziantep Sahint | 👜 823492 - KF                 | PSS Genel K           | ültür-Gene     | el Yetene      | ek Hazırlık                 | Kurs Pr                | ogram    | 11           |              |              |                |              |              | ×              | 7                       |                                   |              | ool        | kgm            | 0          |
|--------------------------------------------------------|------------------|-------------------------------|-----------------------|----------------|----------------|-----------------------------|------------------------|----------|--------------|--------------|--------------|----------------|--------------|--------------|----------------|-------------------------|-----------------------------------|--------------|------------|----------------|------------|
| V                                                      |                  |                               |                       |                |                |                             |                        |          |              |              |              | Yeni P         | lan          | 🗃 Kay        | det            |                         |                                   | _            | Genel Mudi | urluk 🔍        |            |
| Kurum İşlemleri                                        | 🕂 Yeni Kayıt     | Aktif Değişiklik Ta           | rih Tarih             | Süre Onay      |                | Plan Süresi                 |                        |          |              | 12           | 20           | Saa            |              |              |                | m Seç                   | ⑦ Yardım                          | 🟫 Ana Sayfa  |            |                | ikiş       |
| 🗲 Kurum İşlemleri                                      | Düzelt Dönem     |                               | 16.04.2017            | Saat Bekli     | yor            | 15 Tatil Da<br>Yaz Tatili D | hil Değil<br>Dahil Değ |          |              | ر<br>ا       | 2            |                | L            |              |                | Eğitme                  | enler                             | Kontenjan    | D. Plan    | Kriteri        | Bilgi      |
| ▶ Faaliyet İşlemleri                                   | 2017-0001        |                               |                       |                |                | Ders Planı                  | Tamaml                 | andı     |              | 6            | 2 <          | 6              |              |              |                | Murat<br>ÖZDEN<br>Vakup | YELMEN, Mehme<br>MİR, Taner ASLAN | t<br>, 20/22 | Ē          | ∎≥ùm           | Ē          |
| 🗸 Kurs İşlemleri                                       |                  | <b>44 4</b>                   |                       |                |                |                             |                        |          |              |              |              |                | -            |              | • ••           | Такир                   | ASLAN                             |              |            |                |            |
| Kurs Programları Listesi                               |                  | Oca                           | ak                    |                | Şubat          |                             |                        | I        | Mart         |              |              |                | Ni           | san          |                |                         |                                   |              |            |                |            |
|                                                        |                  | PSÇP                          | ССР                   | P S            | Ç P            | C C P                       | P 9                    | S Ç      | P (          | c c          | Ρ            | P S            | Ç            | P C          | C P            |                         |                                   |              |            |                |            |
| Kurs Planiama                                          |                  |                               |                       |                | <u></u>        | 3 4 5                       |                        | 1        | 2 3          | 4            | 5            |                |              |              | 1 2            |                         |                                   |              |            |                |            |
| Kurs Kursiyer Başvurular                               |                  | 2 3 4 5                       |                       | 6 7            |                | 11 12                       | 67                     | 8        | 9 1          | 0 11         | 12           | 3 4            | 5 (          | 57           | 89             |                         |                                   |              |            |                |            |
| Kurs Onay İşlemleri                                    |                  | 9 10 11 12<br>16 17 18 19     |                       | 13 14<br>20 21 | 15 16<br>22 23 | 17 18 19<br>24 25 26        | 13 14<br>20 21         | 15<br>22 | 16 1<br>23 2 | 7 18<br>4 25 | 19 1<br>26 1 | l0 11<br>l7 18 | 12 1<br>19 2 | 3 14<br>0 21 | 15 16<br>22 23 |                         |                                   |              |            |                |            |
| Kurs İşlemleri                                         |                  | 23 24 25 26                   |                       | 27 28          |                |                             | 27 28                  | 3 29     | 30 3         | 1            | 2            | 24 25          | 26 2         | 7 28         | 29 30          |                         |                                   |              |            |                |            |
| Kurs Kursiyer İşlemleri                                |                  | Eğiticiler                    | ih Toplarr            | Ders Ders      | Ders De        | ers Ders De                 | ers Ders               | Ders     | Ders         | Ders         | Ders         | Ders [         | )ers D       | ers De       | ers Ders       |                         |                                   |              |            |                |            |
| Kurs Sonu İşlemleri                                    |                  | Mehm<br>ÖZDEN<br>Murat YELMEN | 2 0<br>Saat           | <b>.</b>       |                |                             |                        |          |              |              |              |                |              |              |                |                         |                                   |              |            |                |            |
| Kurs Bilgileri Güncelleme                              |                  | 19"<br>Taner ASLAN<br>33"     | Saat -<br>0<br>Saat - |                |                |                             |                        |          |              |              |              |                |              |              |                |                         |                                   |              |            |                |            |
| Kurs İnceleme Soruşturma                               |                  | 33*                           | 0<br>Saat -           |                |                |                             |                        |          |              |              |              |                |              |              |                |                         |                                   |              |            |                |            |
| Protokol İşlemleri                                     |                  | Günlük Ders F                 | Planını Kaydet        | Günlük         | Ders Plan      | ıını Diğer Haft             | alara Uyg              | jula     | Eği          | ticiler      |              |                |              |              | ~              | Ц,                      |                                   |              |            |                |            |
| e-yaygin@meb.gov.tr<br>M.E.B © - Tüm Hakları Saklıdır. |                  |                               |                       | 4              |                |                             |                        |          |              | Pla          | anlana       | an Süre        | :0 / 12      | 20 <         | 5              |                         |                                   |              |            |                |            |
| 🚳 🔼 🧔 🦻                                                |                  | 1                             | 8                     | 2              | <u></u>        |                             | 0                      |          | 1            | 1            |              |                |              | 1            |                |                         | -                                 | TR 🔺 🧿       | ()) 🔁 🏴    | 14::<br>30.01. | 29<br>2017 |

24- Kursiyer eklemek için kurs kursiyer başvurular menüsüne tıklanır (1). Kursiyerlerin ekleneceği kurs satırında Kursiyer Ekle düğmesine tıklanır (2). Kursiyer listesini görüntülemek için kullanılır (4).

| ← → C A https://e-yayg                                                                       | gin.meb.gov.tr/KRM,<br>kler                  e-Siteler | /KRM02003.asp><br>BÖ 🗀 OOKGM 🕻 | (<br>] Makaleler 🗋 Günlük 🗀 İstatistikler 🗋 Genel | 🗀 E-learning 🛄 TRT Haber | - Türkiye'n 🛛 🖀 AÖF 1.Sınıf | Konu Ani       |                   |                   | iğer yer işaretleri |
|----------------------------------------------------------------------------------------------|--------------------------------------------------------|--------------------------------|---------------------------------------------------|--------------------------|-----------------------------|----------------|-------------------|-------------------|---------------------|
| <i>e-</i> yaygın                                                                             | ANTALYA KONYA                                          | ALTI Özel Konyaa               | ltı İngiliz Kültür Yabancı Dil Kursu (99949893)   |                          |                             |                |                   | HACERT            | UNC<br>Iūdūr        |
| Kurum İşlemleri Modülü                                                                       | C Yenile                                               |                                |                                                   |                          |                             |                | 🕐 Yardım 🔒 Ana Sa | ayfa Q Ara        | 🕞 Çıkış             |
| 🗲 Kurum İşlemleri                                                                            | No                                                     | Kurs No                        | Kurs Adı                                          | Başlam Tarihi            | Bitiş Tarihi                | Kurs Öğretmeni | Kursiyer<br>Ekle  | Kursiyer<br>Onay  | Kursiyer<br>Listesi |
| Faaliyet işlemleri                                                                           |                                                        |                                |                                                   |                          |                             |                |                   |                   |                     |
| ✔ Kurs İşlemleri                                                                             | 1                                                      | 586926                         | İngilizce Dil Öğretim Kursu                       | 30/05/2016               | 30/09/2016                  | ELVAN Tezgel   | 2.                | ~                 | .0.                 |
| Kurs Programları Listesi                                                                     |                                                        |                                |                                                   |                          |                             |                | $\wedge$          | $\langle \rangle$ | 4                   |
| Kurs Planlama                                                                                |                                                        |                                |                                                   |                          |                             |                | <u> </u>          | ን ዲ ካ             | ት ሥ                 |
| Kurs Kursiyer Başvurular                                                                     | 1                                                      |                                |                                                   |                          |                             |                |                   |                   |                     |
| Kurs Onay İşlemleri                                                                          |                                                        |                                |                                                   |                          |                             |                |                   |                   |                     |
| Kurs İşlemleri                                                                               |                                                        |                                |                                                   |                          |                             |                |                   |                   |                     |
| Kurs Kursiyer İşlemleri                                                                      |                                                        |                                |                                                   |                          |                             |                |                   |                   |                     |
| Kurs Sonu İşlemleri                                                                          |                                                        |                                |                                                   |                          |                             |                |                   |                   |                     |
| Kurs Protokol Düzenleme                                                                      |                                                        |                                |                                                   |                          |                             |                |                   |                   |                     |
| Kurs Ek Veri Giriş İzni                                                                      |                                                        |                                |                                                   |                          |                             |                |                   |                   |                     |
| > Kursiyer İşlemleri                                                                         |                                                        |                                |                                                   |                          |                             |                |                   |                   |                     |
| ➤ Kitap İşlemleri                                                                            |                                                        |                                |                                                   |                          |                             |                |                   |                   |                     |
| e-yaygin@meb.gov.tr<br>M.E.B.© - Tüm Hakları Saklıdır.<br>Hayat Boyu Öğrenme Genel Müdürlüğü |                                                        |                                |                                                   |                          |                             |                |                   |                   |                     |
| 🚳 🔼 🙋 🔋                                                                                      | : 🗢 🔛                                                  |                                |                                                   | 82/10                    | 1.11                        |                | TR                | - 🙂 🏴 🐠           | 16:47<br>24.05.2016 |

25- Kursiyeri kaydetmek için tc kimlik numarası ve doğum tarihi girilerek sorgula düğmesine tıklanır (1 ve 2). Formda tüm alanlar eksiksiz olarak doldurulur, ücret bilgileri, dekont bilgileri ilgili kutucuğa girilir. Kaydet düğmesine tıklanır (3) ve kursiyer başarıyla kaydedildi mesaj kutusu karşınıza çıkar. Pencereyi kapatılır (4). Tüm kursiyerler için aynı işlemler yapılarak kursa eklenir.

| 🥟 e-yaygın               | ANTALYA KONYAALTI Özel Konyaaltı İngiliz Kültür | Yabancı Dil Kursu (   | 99949893)                                                                                                   |         | 1            |            |             | HACERTU  | INC<br>udur |
|--------------------------|-------------------------------------------------|-----------------------|----------------------------------------------------------------------------------------------------|---------|--------------|------------|-------------|----------|-------------|
| Kurum İşlemleri Modülü   | Ø Yenile                                        | 🕘 İngilizce Dil       | Öğretim Kursu                                                                                               | ×       |              | (?) Yardım | 🔒 Ana Sayfa | Q Ara    | 🕞 Çıkış     |
|                          | No Kurs No                                      | Doğum Tarihi          | 1900                                                                                                    | <b></b> | rs Öğretmeni |            | Kursiyer    | Kursiyer | Kursiyer    |
|                          |                                                 | Adı:                  | OĞUZ                                                                                                    | Ń       |              |            | 2.00        | 0.109    | 2101001     |
|                          | 1 586926 İngilizce Dil Öğre                     | at Soyadı:            | KILINÇ                                                                                                    | 016     | ELVAN Tezgel |            | <u>_</u>    | 2        | <u>+0+</u>  |
|                          |                                                 | Baba Adı:             | 2.5                                                                                                    |         |              |            |             |          |             |
|                          |                                                 | Doğum Yeri:           | ANKARA                                                                                                    |         |              |            |             |          |             |
| Kurs Kursiyer Başvurular |                                                 | Cinsiyet:             | Erkek                                                                                                    | 1       |              |            |             |          |             |
|                          |                                                 | İş Telefonu:          | +90 ()                                                                                                    |         |              |            |             |          |             |
|                          |                                                 | Cep Telefonu:         | +90 ()                                                                                                    |         |              |            |             |          |             |
|                          |                                                 | Adres:                |                                                                                                    |         |              |            |             |          |             |
|                          |                                                 | Ücret Durumu:         | Ücretli Öğrenci                                                                                             |         |              |            |             |          |             |
|                          |                                                 | Ücret / Dekont No:    | 3.000,00 123                                                                                                |         |              |            |             |          |             |
|                          |                                                 | Engel Durumu:         | Engelli Durumu Yoktur                                                                                       | -       |              |            |             |          |             |
|                          |                                                 | lş Durumu:            | Çalışıyor                                                                                                   |         |              |            |             |          |             |
|                          |                                                 | L Kimik Bilgileri MER | YUKSER LISANS                                                                                               |         |              |            |             |          |             |
|                          |                                                 | ! TC Kimlik No ve Do  | ğum Tarihi Girerek Arama Yapabilirsiniz.<br>Islavanlar İçin Kimlik No. Adı, Sovadı, Baha Adı, Doğum Tarihi, |         |              |            |             |          |             |
|                          |                                                 | Yeri, Cinsiyet Bilgie | rini Girerek Sorgulama Yapmadan Kaydediniz.                                                                 | K       | 3            |            |             |          |             |
|                          |                                                 |                       |                                                                                                    |         |              |            |             |          |             |

26- Kursiyer onaylamak için Kurs Kursiyer Başvuruları ekranından **kursiyer onay** düğmesine tıklanır. Kursiyerleri onaylamak için 1 numaralı ok ile gösterilen kutucuk işaretlenir, bu işlem kursa katılacak tüm kursiyerler için yapılır. 2 numaralı ok ile gösterilen kaydet düğmesi ile onaylanan kursiyerler kaydedilir.

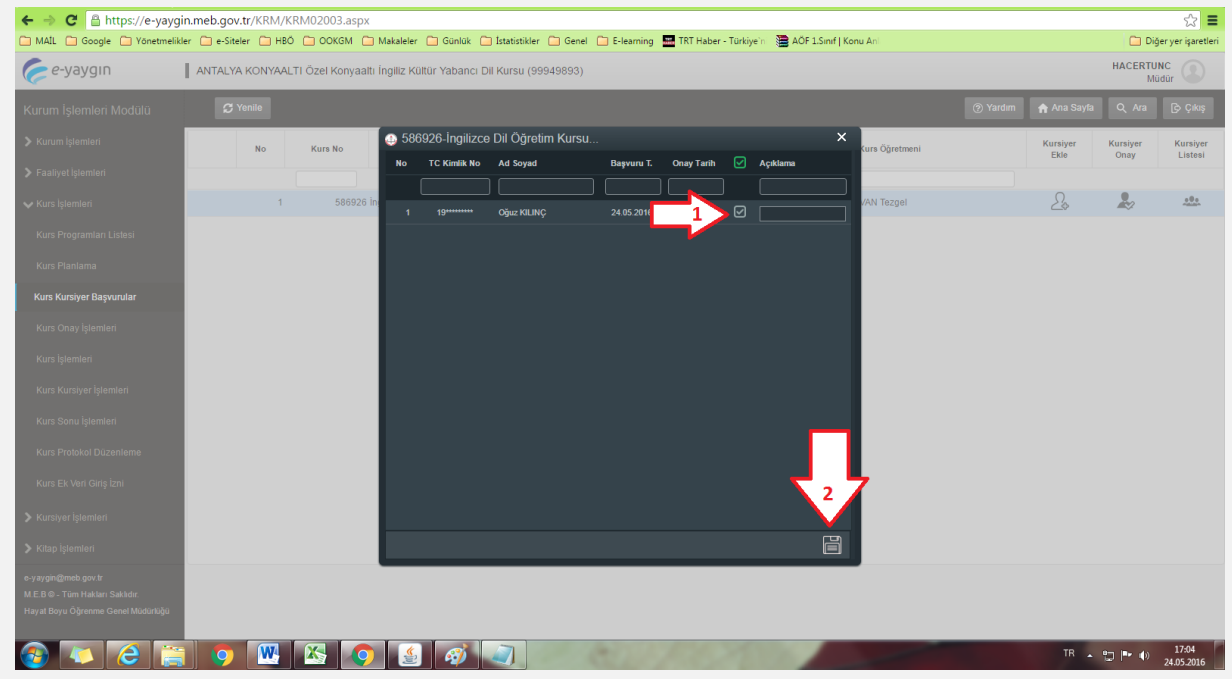

27- Kursiyerleri görüntülemek için Kurs Kursiyer Başvuruları ekranından **kursiyer listesi** düğmesine tıklanır. Onaylanan kursiyerler ekran görüntüsündeki gibi onaylandı olarak görüntülenirler (1 ve 2)

|          |                |                             | ounda           |                 |         |         |               | Thomas and    |         |                  | UACEDT           | uic O               |
|----------|----------------|-----------------------------|-----------------|-----------------|---------|---------|---------------|---------------|---------|------------------|------------------|---------------------|
| e-yaygın | ANTALYA KONYAA | ALTI Özel Konyaaltı İngiliz | : Kültür Yabanc | I Dil Kursu (99 | 949893) |         |               |               |         |                  | M                | üdür                |
|          |                |                             |                 |                 |         |         |               |               |         |                  |                  |                     |
|          | No             | Kurs No 🐽 58692             | 6-İngilizce Di  | l Öğretim Ku    | rsu     |         |               | ×             | retmeni | Kursiyer<br>Ekle | Kursiyer<br>Onay | Kursiyer<br>Listesi |
|          |                |                             |                 |                 |         |         |               | 1 🛛           |         |                  |                  |                     |
|          | 1              | 580 N                       | o TC Kimlik No  | Ad              | Soyad   | Telefon | Onay          | Kayıt Durum   | zgel    | 2\$              | ~                | <u>+0+</u>          |
|          |                | ( 🔹 )                       |                 |                 |         |         | Onaylandı     | Aktif Öğrenci |         |                  |                  |                     |
|          |                |                             |                 |                 |         |         | $\overline{}$ |               |         |                  |                  |                     |
|          |                | 1                           |                 |                 |         |         | 2             |               |         |                  |                  |                     |
|          |                |                             |                 |                 |         |         |               |               |         |                  |                  |                     |
|          |                |                             |                 |                 |         |         |               |               |         |                  |                  |                     |
|          |                |                             |                 |                 |         |         |               |               |         |                  |                  |                     |
|          |                |                             |                 |                 |         |         |               |               |         |                  |                  |                     |
|          |                |                             |                 |                 |         |         |               |               |         |                  |                  |                     |
|          |                |                             |                 |                 |         |         |               |               |         |                  |                  |                     |
|          |                |                             |                 |                 |         |         |               |               |         |                  |                  |                     |
|          |                |                             |                 |                 |         |         |               |               | J       |                  |                  |                     |
|          |                |                             |                 |                 |         |         |               |               |         |                  |                  |                     |

28- Kurs onay işlemleri ekranına ulaşmak için kullanılır (1).

Kursa kayıtlı kursiyerleri listelemek için kullanılır (2).

Kursun mevcut durumunu gösterir (3).

Kursun özet bilgisini görüntüler (4).

Onay süreç aşamalarının hangisinde olduğunu gösterir (5).

Kursun kurum müdürü tarafından onaylanması için kullanılacak düğme (6).

Kursun kurum müdürü tarafından iptal edilmesi veya kapatılması amacıyla kullanılacak düğme (7).

| ← → C 🔒 https://e-yaygi                                                                      | n.meb | .gov.tr   | /KRM/  | KRM02     | 004.aspx         |                |             |               |       |                          |               |                |                  |                |     |                  |          |          |             |           |                | ☆ =                |
|----------------------------------------------------------------------------------------------|-------|-----------|--------|-----------|------------------|----------------|-------------|---------------|-------|--------------------------|---------------|----------------|------------------|----------------|-----|------------------|----------|----------|-------------|-----------|----------------|--------------------|
| 🧰 MAIL 📋 Google 🦳 Yönetmelikle                                                               | er 🗀  | e-Siteler | 🗀 н    | 30 🗀 0    | ОКСМ 🛅 Ма        | skaleler 🛅     | Günlük 🛅    | İstatistikler |       | ienel 📋 E-lea            | rming 🚟 TRT   | Haber - Türkiy | ye'n 🛛 📜 AÖF     | 1.Sinif   Konu | Ani |                  |          |          |             | C         | Diğer          | yer işaretleri     |
| 🥟 e-yaygın                                                                                   | ANT   | alya k    | (ONYA/ | ALTI Öze  | l Konyaaltı İnç  | giliz Kültür ' | Yabancı Dil | Kursu (9      | 99498 | 93)                      |               |                |                  |                |     |                  |          |          |             | HACI      | RTUNC<br>Müdü  | ir 🕐               |
| Kurum İşlemleri Modülü                                                                       |       | S Y       | enile  |           |                  |                |             |               |       |                          |               |                |                  |                |     | ? Yard           | dım      | 🏫 Ana S  | ayfa Q      | Ara       | ¢              | Çıkış              |
| > Kurum İşlemleri                                                                            |       |           | Kurs   | No Ku     | rs Adı           |                |             |               | Cişi  | Tarihi                   | Kurs Eğitici( | ler)           | Durum            | Bilgi          | On  | ay Süreci        |          | Onay     | İpt/Kpt     | Eğitici E | ).             | Ek Onay            |
| 🗲 Faaliyet İşlemleri                                                                         |       |           |        |           |                  |                |             |               |       |                          |               |                |                  |                |     |                  |          |          |             |           |                |                    |
| 🗸 Kurs İşlemleri                                                                             |       | ÖZE       | L KON  | YAALTI İ  | NGİLİZ KÜLT      | für yaba       | NCI DİL KU  | JRSU          |       |                          |               |                |                  |                |     |                  |          |          |             |           |                |                    |
| Kurs Programları Listesi                                                                     |       | 1         | 58     | 6926 İngi | izce Dil Öğretim | n Kursu        |             |               | 1     | 30.05.2016<br>30.09.2016 | Elvan Tezgel  |                | Onay<br>Bekliyor | Ē              | 6   | \$ <b>\$</b> ,\$ | -        | <b>Z</b> | Ó           |           |                |                    |
| Kurs Planlama                                                                                |       |           |        |           |                  |                |             | 4             |       | 2                        |               |                | ∕₃∖              | 4              |     |                  | <u> </u> | $\land$  | $\bigwedge$ |           |                |                    |
| Kurs Kursiyer Başvurular                                                                     |       |           |        |           |                  |                |             |               |       |                          |               |                | Ш                | ш              |     | 1 Г              |          | ш        | 11          |           |                |                    |
| Kurs Onay İşlemleri                                                                          |       |           |        |           |                  |                |             |               | _     |                          |               |                | _                |                |     | _                |          |          | -           |           |                |                    |
| Kurs İşlemleri                                                                               |       |           |        |           |                  |                |             |               |       |                          |               |                |                  |                |     |                  |          |          |             |           |                |                    |
| Kurs Kursiyer İşlemleri                                                                      |       |           |        |           |                  |                |             |               |       |                          |               |                |                  |                |     |                  |          |          |             |           |                |                    |
| Kurs Sonu İşlemleri                                                                          |       |           |        |           |                  |                |             |               |       |                          |               |                |                  |                |     |                  |          |          |             |           |                |                    |
| Kurs Protokol Düzenleme                                                                      |       |           |        |           |                  |                |             |               |       |                          |               |                |                  |                |     |                  |          |          |             |           |                |                    |
| Kurs Ek Veri Giriş İzni                                                                      |       |           |        |           |                  |                |             |               |       |                          |               |                |                  |                |     |                  |          |          |             |           |                |                    |
| > Kursiyer İşlemleri                                                                         |       |           |        |           |                  |                |             |               |       |                          |               |                |                  |                |     |                  |          |          |             |           |                |                    |
| Kitap İşlemleri                                                                              |       |           |        |           |                  |                |             |               |       |                          |               |                |                  |                |     |                  |          |          |             |           |                |                    |
| e-yaygin@meb gev tr<br>M.E.B.© - Tüm Hakları Saklıdır.<br>Hayat Boyu Öğrenme Genel Müdünlüğü |       |           |        |           |                  |                |             |               |       |                          |               |                |                  |                |     |                  |          |          |             |           |                |                    |
| 🚱 🚺 🙆 🚞                                                                                      |       | <b>9</b>  | W      | X         |                  |                | <i>6</i>    |               |       |                          |               |                |                  |                |     |                  |          |          | TR          | - 🛛 🖻     | Ф <sub>2</sub> | 17:21<br>4.05.2016 |

29- Kurs onay işlemi kurum müdürü tarafından, bir önceki açıklama basamağının ekran görüntüsünde 6 numaralı ok ile gösterilen düğmeye tıklanması ile aşağıdaki ekran görüntüsü karşımıza çıkar. Kurs onayla veya kursu reddet kutucuklarının tıklanması ile onay seçimi veya reddetme işlemi yapılır (1). Kaydet düğmesine tıklanır (2).

| ← → C Ahttps://e-yaygi                                                                        | n.meb.gov.tr/KRM/KRM02004.aspx                                | tatistikler 🦳 Genel 🦳 F-le        | aming 🐨 TRT Haber - Tü | rkive'n 🗢 AÖF 1. Smif I Konu | Ani         |                 | Dičer ver isaretleri |
|-----------------------------------------------------------------------------------------------|---------------------------------------------------------------|-----------------------------------|------------------------|------------------------------|-------------|-----------------|----------------------|
| Çe-yaygın                                                                                     | ANTALYA KONYAALTI Özel Konyaaltı İngiliz Kültür Yabancı Dil P | (ursu (99949893)                  |                        |                              |             |                 | HACERTUNC<br>Mūdūr   |
| Kurum İşlemleri Modülü                                                                        | <b>2</b> Yenile                                               |                                   |                        |                              | (?) Yardım  | 📌 Ana Sayfa 🛛 Q | Ara 🕞 Çıkış          |
| 🔉 Kurum İşlemleri                                                                             | Kurs No Kurs Adı                                              | Kişi Tarihi                       | Kurs Eğitici(ler)      | Durum Bilgi                  | Onay Süreci | Onay İpt/Kpt    | Eğitici D. Ek Onay   |
| 🗲 Faaliyet İşlemleri                                                                          |                                                               |                                   |                        |                              |             |                 |                      |
| 🗸 Kurs İşlemleri                                                                              | ÖZEL KONYAALTI İNGİLİZ KÜLTÜR YABANCI DİL KU                  | RSU                               |                        |                              |             |                 |                      |
| Kurs Programlari Listesi                                                                      | 1 586926 İngilizce Dil Öğretim Kursu                          | <b>1</b> 30.05.2016<br>30.09.2016 | Elvan Tezgel           | Onay<br>Bekliyor             |             | 2 6             |                      |
| Kurs Planlama                                                                                 |                                                               | İngilizce Dil Öğretim             | Kursu X                |                              |             |                 |                      |
| Kurs Kursiyer Başvurular                                                                      |                                                               | KURS ONA                          | r işlemi               |                              |             |                 |                      |
| Kurs Onay İşlemleri                                                                           |                                                               | 🛃 Kursu Onayla                    |                        |                              |             |                 |                      |
| Kurs İşlemleri                                                                                |                                                               | Kursu Reddet                      |                        |                              |             |                 |                      |
| Kurs Kursiyer İşlemleri                                                                       |                                                               | Açıklama Yazınız                  |                        |                              |             |                 |                      |
| Kurs Sonu İşlemleri                                                                           |                                                               |                                   |                        |                              |             |                 |                      |
| Kurs Protokol Düzenleme                                                                       |                                                               |                                   |                        |                              |             |                 |                      |
| Kurs Ek Veri Giriş İzni                                                                       |                                                               |                                   |                        |                              |             |                 |                      |
| Kursiyer İşlemleri                                                                            |                                                               |                                   |                        |                              |             |                 |                      |
| 🔉 Kitap İşlemleri                                                                             |                                                               |                                   |                        |                              |             |                 |                      |
| e-yaygin@rneb gov tr<br>M.E.B.© - Tüm Hakları Saklıldır<br>Hayat Boyu Öğrenme Genel Müdürlüğü |                                                               |                                   |                        |                              |             |                 |                      |

30- Kurs onay sonucu mesaj görüntülenir (1). Kurum müdürü tarafından onaylanan kurs, bir sonraki onay aşaması olan ilçe şube müdürü ve ilçe müdürü tarafından onaylanmak üzere sistem üzerinden aktarılır (2). Hangi aşamada bekliyor ise **kum saati simgesi** ile gösterilir (2).

| 🗀 MAİL 🗋 Google 🗋 Yönetme                              | likler 🗀 | e-Siteler | 🗀 HBÖ 🛛    | 🗀 OOKGM 🧰 Makaleler 🕻         | 🗋 Günlük 📋 İstatisti | kler 🛅 ( | Senel 🗀 E-lea            | ming 🔛 TRT Haber - ' | Türkiye'ni 🛛 🛅 AÖF | 1.Sinif   Konu | Ani          |       |         |            | iğer yer işaretleri |
|--------------------------------------------------------|----------|-----------|------------|-------------------------------|----------------------|----------|--------------------------|----------------------|--------------------|----------------|--------------|-------|---------|------------|---------------------|
| <i>e-</i> yaygın                                       |          | 'ALYA K   | ONYAALTI   | Özel Konyaaltı İngiliz Kültü  | r Yabancı Dil Kursu  | (999498  | 93)                      |                      |                    |                |              |       |         | HACERT     | UNC<br>Nüdür        |
| Kurum İşlemleri Modülü                                 |          | S Y       | nile       |                               |                      |          |                          |                      |                    |                | ? Yardım     | 🔒 Ana | Sayta Q | Ara        | 🕞 Çıkış             |
| > Kurum İşlemleri                                      | 6        | ). Bila   | ilendirme! | Onav İslemi Yapıldı           |                      | -        |                          |                      |                    |                |              |       |         |            | ×                   |
| > Faaliyet İşlemleri                                   |          |           |            |                               |                      | _        |                          |                      |                    |                |              |       |         |            |                     |
| 🗸 Kurs İşlemleri                                       |          |           | Kurs No    | Kurs Adı                      |                      | Kişi     | Tarihi                   | Kurs Eğitici(ler)    | Durum              | Bilgi          | Onay Süreci  | Onay  | İpt/Kpt | Eğitici D. | Ek Onay             |
| Kurs Programları Listesi                               |          |           |            |                               |                      |          |                          |                      |                    |                |              |       |         |            |                     |
| Kurs Planlama                                          |          | ÖZEI      | KONYAA     | lti İngiliz kültür yab        | ANCI DIL KURSU       |          |                          |                      |                    |                |              |       |         |            |                     |
| Kurs Kursiyer Başvurular                               |          | 1         | 586926     | â İngilizce Dil Öğretim Kursu |                      | 1        | 30.05.2016<br>30.09.2016 | Elvan Tezgel         | Onay<br>Bekliyor   | Ē              | ¢. 🕲 🍫       |       |         |            |                     |
| Kurs Onay İşlemleri                                    |          |           |            |                               |                      |          |                          |                      |                    |                | $\wedge$     |       |         |            |                     |
| Kurs İşlemleri                                         |          |           |            |                               |                      |          |                          |                      |                    |                | $-4^{\circ}$ | •     |         |            |                     |
| Kurs Kursiyer İşlemleri                                |          |           |            |                               |                      |          |                          |                      |                    |                |              |       |         |            |                     |
| Kurs Sonu İşlemleri                                    |          |           |            |                               |                      |          |                          |                      |                    |                |              |       |         |            |                     |
| Kurs Protokol Düzenleme                                |          |           |            |                               |                      |          |                          |                      |                    |                |              |       |         |            |                     |
| Kurs Ek Veri Giriş İzni                                |          |           |            |                               |                      |          |                          |                      |                    |                |              |       |         |            |                     |
| > Kursiyer İşlemleri                                   |          |           |            |                               |                      |          |                          |                      |                    |                |              |       |         |            |                     |
| > Kitap İşlemleri                                      |          |           |            |                               |                      |          |                          |                      |                    |                |              |       |         |            |                     |
| e-yaygin@meb.gov.tr<br>M E B © - Tiim Hakları Saklıdır |          |           |            |                               |                      |          |                          |                      |                    |                |              |       |         |            |                     |
| Hayat Boyu Öğrenme Genel Müdürlüğü                     |          |           |            |                               |                      |          |                          |                      |                    |                |              |       |         |            |                     |
| 🚳 🚺 🤗                                                  |          | 0         | W          | x 🔷 🔮                         | <i>I</i>             | 0        |                          |                      |                    |                |              |       | TR      | - 🙄 🏴 🌒    | 17:52<br>24.05.2016 |

31- İlçe Müdürünün onayı da tamamlandıktan sonra Kurs Kursiyer İşlemleri menüsüne tıklanır (1). İşlemler düğmesi ile devamsızlık, not girişi gibi bilgi girişi penceresi açılır (2).

| ← → C A https://e-yaygin                                                                      | n.meb. | gov.tr/ | KRM/KR   | M02005.aspx                               | İstatistikler 🛛 🕅 | Genel 🗂     | E-learning  | - TRT Haber - Türkiye'n 🛛 🗃 AÖE 1 Sunf I Konu An |                                | 1     | Diðer ver         | ☆ 〓      |
|-----------------------------------------------------------------------------------------------|--------|---------|----------|-------------------------------------------|-------------------|-------------|-------------|--------------------------------------------------|--------------------------------|-------|-------------------|----------|
| 🥟 e-yaygın                                                                                    | Anka   | ra Çanl | kaya Öze | I Şampiyon Mesleki Ve Teknik Eğitim Kur   | su (99920043      | 3)          |             |                                                  |                                | Genel | ookgm<br>Müdürlük |          |
| Kurum İşlemleri Modülü                                                                        | l      | 🕻 Yeni  | le       |                                           |                   |             |             |                                                  | 📱 Kurum Seç 🕜 Yardım 🔺 Ana Say | rfa Q | Ara 🕞             | Çıkış    |
| 🗲 Kurum İşlemleri                                                                             |        | No      | Kurs No  | Kurs Adı                                  | Kişi S.           | Baş. Tarihi | Bit. Tarihi | Eğitici(ler)                                     |                                | Durum | Kursiyerler       | İşlemler |
| 🗸 Kurs İşlemleri                                                                              |        |         |          |                                           |                   |             |             |                                                  |                                |       |                   |          |
| Kurs Programları Listesi                                                                      | •      | Hata    |          |                                           |                   |             |             |                                                  |                                |       |                   |          |
| Kurs Planlama                                                                                 |        | 1       | 595618   | İşaret Dili                               | 13/15             | 08.06.2016  | 11.07.2016  | NÜLÜFER Aktaş                                    |                                | ۰,    | <u>+0+</u>        |          |
| Kurs Kursiyer Başvurular                                                                      |        | 2       | 593259   | Çocuk Bakım Elemanı                       | 0/15              | 13.06.2016  | 28.12.2016  | Nurşen BAŞAR                                     |                                | ¢,    |                   |          |
| Kurs Onay İşlemleri                                                                           |        | 3       | 590656   | Temel Emlâkçılık Hizmetleri Kurs Programı | 16/16             | 31.05.2016  | 27.06.2016  | YAŞAR BİROL Bayraktar                            |                                | \$∕   |                   |          |
| Kurs İslemleri                                                                                |        |         |          |                                           |                   |             |             |                                                  |                                |       |                   | $\wedge$ |
| Kurs Kursiver İslemleri                                                                       | 1      |         | -        |                                           |                   |             |             |                                                  |                                |       | - 4               | Ĺ        |
| Kura Osavi İslamlari                                                                          | Ĵ      |         |          |                                           |                   |             |             |                                                  |                                |       |                   |          |
| kurs sonu işlemleri                                                                           |        |         |          |                                           |                   |             |             |                                                  |                                |       |                   |          |
| Kurs Protokol Düzenleme                                                                       |        |         |          |                                           |                   |             |             |                                                  |                                |       |                   |          |
| Kurs Bilgileri Güncelleme                                                                     |        |         |          |                                           |                   |             |             |                                                  |                                |       |                   |          |
| Kurs Ek Veri Giriş İzni                                                                       |        |         |          |                                           |                   |             |             |                                                  |                                |       |                   |          |
| 🗲 Faaliyet İşlemleri                                                                          |        |         |          |                                           |                   |             |             |                                                  |                                |       |                   |          |
| 🗲 Kursiyer İşlemleri                                                                          |        |         |          |                                           |                   |             |             |                                                  |                                |       |                   |          |
| e-yaygin@imeb.gov.tr<br>M.E.B.® - Tüm Hakları Saklıdır.<br>Hayat Boyu Öğrenme Genel Müdürlüğü |        |         |          |                                           |                   |             |             |                                                  |                                |       |                   |          |
| 🚱 💽 🙆 🚞                                                                                       |        |         | W        | 🕅 💽 🍒 🧻                                   |                   |             |             |                                                  | TR 👝                           | o 🐑 🖿 | ()) 100           | 0:28     |

32- Devamsızlık bilgisi için ilk sekme seçilir (1). Devamsızlık bilgisi girilecek öğrenci seçilir (2). Öğrencinin seçilen gün için devamsız ders sayısı girilir (3). Kaydetme işlemi yapılır (4).

| ← → C Attps://e-yay                | gin.meb.gov.tr/KRM/KRM02005.aspx                                       |                                 | - Filescies 🔤 TOT Habes Todiada 🔊 🔊     | C 1 Could Many Ant      | ☆ 〓                        |  |  |  |  |  |
|------------------------------------|------------------------------------------------------------------------|---------------------------------|-----------------------------------------|-------------------------|----------------------------|--|--|--|--|--|
| MAL Google Fonetme                 | kier HBO OOKOM Makalele                                                | Guniuk istatistikier i Genei    | rearning in TKI haber - Turkiye n 😪 AOI | r 1.Sinir   Konu An     | Olger yer işaretleri       |  |  |  |  |  |
| e-yaygin                           | Ankara Çankaya Ozel Şampiyon Mesleki Ve Teknik Eğitim Kursu (99920043) |                                 |                                         |                         |                            |  |  |  |  |  |
| Kurum İşlemleri Modülü             |                                                                        |                                 |                                         | 😰 Kurum Seç 🕜 Yardım    | 🕈 Ana Sayfa 🔍 Ara 🄀 Çıkış  |  |  |  |  |  |
| > Kurum İşlemleri                  | No Kurs No Kurs Adı                                                    | Kişi S. Baş. Tarihi             | Bit. Tarihi Eğitici(ler)                |                         | Durum Kursiyerler İşlemler |  |  |  |  |  |
| 🗸 Kurs İşlemleri                   | 🕀 590656 - Temel Emlâkçılıl                                            | Hizmetleri Kurs Programı        |                                         | ×                       |                            |  |  |  |  |  |
|                                    | 1 - Cevarnsızlık 🔩 Not Grişi                                           | Not Listesi Kayıt İptal Ücret/D | ekont Girişi 🔹 Kurs Sonu Onayı          |                         |                            |  |  |  |  |  |
| Kurs Programiari Listesi           | No Tc Adi                                                              | Soyadı Durum Top                | Dev. No Tanìh                           | Ders Sayısı Devamsızlık | 245                        |  |  |  |  |  |
| Kurs Planlama                      | 2 1 1L                                                                 | Aktif Kursiyer                  | 0 1 31.05.2016 SALI                     | 5 🗖 🧹 3                 | 245, ALLA                  |  |  |  |  |  |
| Kurs Kursiyer Başvurular           | 2 13 Esra                                                              | Aktif Kursiyer                  | 0 2 01.06.2016 ÇARŞAMBA                 | s 🖸 🚺                   | \$, <u></u>                |  |  |  |  |  |
| Kurs Onav İslemleri                | 3 3 30 130000 Gübanu                                                   | Aktif Kursiyer                  | 0 3 02.06.2016 PERŞEMBE                 | 5 0                     | <b>\$</b> # B              |  |  |  |  |  |
|                                    | 4 tessetseene Hüseyin                                                  | Aktif Kursiyer                  | 5 4 03.06.2016 CUMA                     | 5 0                     |                            |  |  |  |  |  |
| Kurs işlemleri                     | 5 2 <sup>24</sup> illour                                               | Aktif Kursiyer                  | 0 5 06.06.2016 PAZARTESI                | 5 0                     |                            |  |  |  |  |  |
| Kurs Kursiyer İşlemleri            | 6 (general Ismail                                                      | Aktif Kursiyer                  | 0 6 07.06.2016 SALI                     | 5 0                     |                            |  |  |  |  |  |
| Kurs Sonu İşlemleri                | 7 3 Ismai Hakan                                                        | Aktif Kursiyer                  | 0 7 08.06.2016 ÇARŞAMBA                 | 5 0                     |                            |  |  |  |  |  |
|                                    |                                                                        | Aktir Kursiyer                  | 8 09.06.2016 PERŞEMBE                   | 5 0                     |                            |  |  |  |  |  |
| Kurs Protokol Duzenleme            | 10 0010100 Norm                                                        | Aktif Kursiyer                  | 9 10.06.2016 CUMA                       | 5 0                     |                            |  |  |  |  |  |
| Kurs Bilgileri Güncelleme          | 11 24200000 Oza                                                        | Aktif Kursiver                  | 10 13.06.2016 PAZARTESI                 | 5 0                     |                            |  |  |  |  |  |
| Kurs Ek Veri Giriş İzni            | 12 1007701110 Sevoi                                                    | Addif Kursiver                  | 11 14.06.2016 SALI                      | 5 0                     |                            |  |  |  |  |  |
|                                    |                                                                        |                                 | 12 15.06 2016 ÇARŞAMBA                  | - <u>-</u>              |                            |  |  |  |  |  |
| Faaliyet işlemleri                 |                                                                        |                                 |                                         | 4                       |                            |  |  |  |  |  |
| > Kursiyer İşlemleri               |                                                                        |                                 |                                         |                         |                            |  |  |  |  |  |
| e-yaygin@meb.gov.tr                |                                                                        |                                 |                                         | -                       |                            |  |  |  |  |  |
| M.E.B © - Tüm Hakları Saklıdır.    |                                                                        |                                 |                                         |                         |                            |  |  |  |  |  |
| rayar ooya ogrenine denermiduningu |                                                                        |                                 |                                         |                         |                            |  |  |  |  |  |
|                                    |                                                                        | a)                              | A REAL PROPERTY OF                      |                         | TR 🔺 🕥 🙄 📭 🌒 15:35         |  |  |  |  |  |
|                                    |                                                                        |                                 |                                         |                         | 10.06.2016                 |  |  |  |  |  |

33- Not girişi için 2.sekme açılır (1) . Kursiyer sınava girmedi ise sınava girmedi işaretlenir (2). Kursiyerlerin sınavdan ve pratikten aldığı notlar işlenir (3 ve 4). İşlem bittikten sonra mutlaka disket simgesine tıklanarak notların kayıt işlemi tamamlanır (5).

| 🗋 Kurum İşlemleri Modülü : 🗆 🗙                                                               | 🕐 MILLİ EĞITIM BAXANLEĞI 🛪                                                                                                    | Oğuz —                 | a x            |
|----------------------------------------------------------------------------------------------|----------------------------------------------------------------------------------------------------|------------------------|----------------|
| ← → C 🔒 https://e-yay                                                                        | rgin.meb.gov.tr/KRM/KRM02005.aspx                                                                                                    |                        | ☆ =            |
| 🗀 MAİL 📋 Google 🗋 Yönetme                                                                    | likler 🗋 e-Siteler 🗋 HBO 🗋 OOKGM 🗋 Makaleler 🗋 Günlük 🗋 Istatistikler 🗋 Genel 🗋 E-learning 🔜 TRT Haber - Türkiye'n 📚 AOF 1.Simif (Konu Ani | 🗀 Diğer                | yer işaretleri |
| 🥟 e-yaygın                                                                                   | Ankara Çankaya Özel Şampiyon Mesleki Ve Teknik Eğîtim Kursu (99920043)                                                                     | ookgn<br>Genel Müdürlü | a 😰            |
| Kurum İşlemleri Modülü                                                                       | 🗯 Yenile 🖉 Kurum Seç 🕘 Yardım 🔶 Ana Sayfa                                                                                                  |                        |                |
| 🗲 Kurum İşlemleri                                                                            | No Kurs No Kurs Adi 1 Kişi S. Başı Tarihi Bit. Tarihi Eğitici(ler)                                                                         | urum Kursiyerl         | er İşlemler    |
| 🗸 Kurs İşlemleri                                                                             | 590656 Temel Critic Hizmetleri Kurs Program      Devampatik • Net Grad • Net Listed • Kert/Delont Grid • Kurs Sonu Onen                    |                        |                |
| Kurs Programları Listesi                                                                     | Hat No Modul Adı Bit Tarihi No TC No Ad Soyad Sınav Patak Ort                                                                              |                        |                |
| Kurs Planlama                                                                                | Temel Emilályak Hometeri Kurs 1 👗 — Al Baran ERDOČAN 🔍 🔲 🚺                                                                                 | Q,                     | _              |
| Kurs Kursiyer Başvurular                                                                     | 2 Mogam 2 % Eva TETIK @                                                                                                    | Q                      | E,             |
| Kurs Onav İslamlari                                                                          | 3 3 Goldanu ERENTÜRK 🔍 🗌                                                                                                    | Q,                     |                |
| naro onay iyiomon                                                                            |                                                                                                    | ¢,                     |                |
| Kurs İşlemleri                                                                               | 5 Linux HORO2                                                                                                    |                        |                |
| Kurs Kursiyer İşlemleri                                                                      | 6 Linual TOZMAN P                                                                                                    |                        |                |
| Kurs Sonu İşlemleri                                                                          | 7 👗 💼 Ismail Halan AVAZ 🔮                                                                                                    |                        |                |
| Kurs Protokol Düzenleme                                                                      | 9 L Mehmel Zels ÓZDENIR                                                                                                    |                        |                |
| Kurs Bilgileri Güncelleme                                                                    | 10 👗 🚃 Neván Köse 🖉 📃                                                                                                    |                        |                |
| Kurs Ek Veri Giris İzni                                                                      | 11 🚨 🗾 Oya YiLDZ 🖉 📃                                                                                                    |                        |                |
|                                                                                              | 12 👗 Serugi TÜRK 🔍 🗖                                                                                                    |                        |                |
| Faaliyet İşlemleri                                                                           |                                                                                                    |                        |                |
| Kursiyer İşlemleri                                                                           |                                                                                                    |                        |                |
| e-yaygin@meb.gov.tr<br>M.E.B.© - Tüm Hakları Saklıdır.<br>Hayat Boyu Öğrenme Genel Müdürlüğü |                                                                                                    |                        | 14-11          |

#### 34- Not Listesi

#### 35- Kayıt İptal

|                                            |      |                      |                |                          | $\mathbf{z}_{1}\mathbf{z}_{2}$ |                     |                   |   | 🔿 Yardım 🖙 Ana | Sayfa Q | Ara (      |       |
|--------------------------------------------|------|----------------------|----------------|--------------------------|--------------------------------|---------------------|-------------------|---|----------------|---------|------------|-------|
| urum İşlemleri                             | No   | Kurs No Kurs Adı     | 🎒 590656 - Tem | el Emlâkçılık Hizmetleri | Kurs gramı.                    |                     |                   |   |                | × Irum  | Kursiyerle | er lş |
| urs İşlemleri                              |      |                      | Devamsızlık    | Not Griși Not Listesi    | < Kayıt İptal                  | Ücret/Dekont Girişi | 📲 Kurs Sonu Onayı |   |                |         |            |       |
| urs Programlari Listesi                    | Hata |                      | No To          | Adı                      |                                | Soyadı              | Durumu            |   | Durum          |         |            |       |
|                                            |      | 597150 Kişisel Geliş | 1              | Ali Barar                |                                | ERDOĞAN             | Aktif Kursiyer    | 2 | Aktif Kursiyer | a.,     |            |       |
| Pianiama                                   | 2    | 595618 İşaret Dili   | 2              | Esra                     |                                | TETIK               | Aktif Kursiyer    |   | Aktif Kursiyer | ÷.      | <u>+0+</u> |       |
| Kursiyer Başvurular                        | 3    | 593259 Çocuk Bakın   | 4              |                          |                                | TURALI              | Aktif Kursiver    |   | Aktif Kursiver | ġ.,     |            |       |
| Onay İşlemleri                             | 4    | 590656 Temel Emlåk   | 5              | iknur                    |                                | HOROZ               | Aktif Kursiyer    |   | Aktif Kursiyer | ÷.      |            |       |
| İşlemleri                                  |      |                      | 6              | İsmail                   |                                | TOZMAN              | Aktif Kursiyer    |   | Aktif Kursiyer |         |            |       |
| ursiyer İşlemleri                          |      |                      | 7              | i İsmail Ha              | ikan                           |                     | Aktif Kursiyer    |   | Aktif Kursiyer |         |            |       |
| Sonu İslemleri                             |      |                      | 8              | Kemal                    |                                | KIZILDAĞ            | Aktif Kursiyer    |   | Aktif Kursiyer |         |            |       |
| -<br>Protokol Düzonlama                    |      |                      | 9              | Mehmet                   | Zeki                           | ÖZDEMİR             | Aktif Kursiyer    |   | Aktif Kursiyer |         |            |       |
| Protokol Duženieme                         |      | N                    | 10             | Nevim                    |                                | KÖSE                | Aktif Kursiyer    |   | Aktif Kursiyer |         |            |       |
| Bilgileri Güncelleme                       |      |                      | Yukarıda İsare |                          | ı Onavlavıp Kavıt              | Etmek İstivorum     |                   |   |                |         |            |       |
| Ek Veri Giriş İzni                         |      |                      |                |                          |                                |                     |                   |   |                | B       |            |       |
| yet İşlemleri                              |      |                      |                | _                        | _                              | _                   | _                 | _ | <u> </u>       |         |            |       |
| iyer İşlemleri                             |      |                      |                |                          |                                |                     |                   |   |                |         |            |       |
| n@rneb.gov.tr<br>) - Tüm Hakları Saklıdır. |      |                      |                |                          |                                |                     |                   |   |                |         |            |       |

#### 36- Ücret/Dekont Girişi

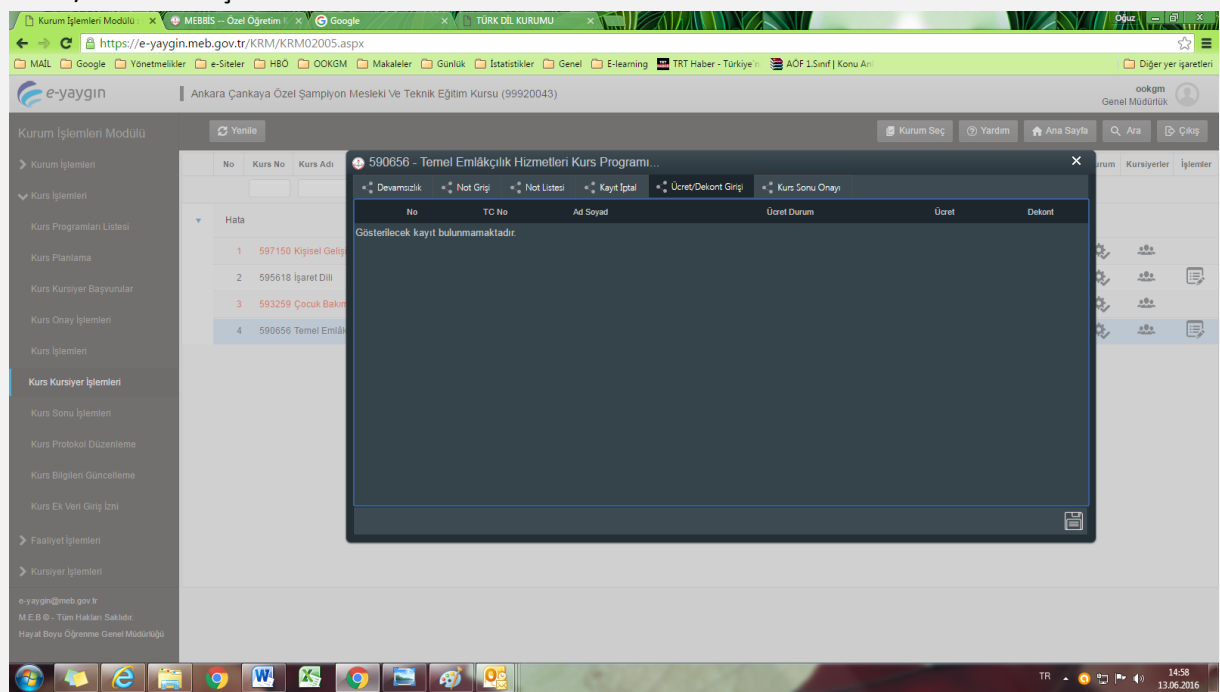

#### 37- Kurs Sonu Onayı

| 🥟 e-yaygın                                                            | Anka     | ra Çank | aya Özel Şarr | npiyon Mes | leki Ve Tekn | ılk Eğitim Kursu | (99920043)     |                |                | Г           | 7                    |                     |    |        | Genel    | ookgm<br>Müdürlük |                |
|-----------------------------------------------------------------------|----------|---------|---------------|------------|--------------|------------------|----------------|----------------|----------------|-------------|----------------------|---------------------|----|--------|----------|-------------------|----------------|
| Kurum İşlemleri Modülü                                                |          |         |               |            |              |                  |                |                |                | 4           | 17                   | 🖉 Kurum Seç         |    |        | ۹ ۸      | vra 🕞             |                |
| Kurum İşlemleri                                                       |          | No      | Kurs No Kurs  | Adı 🕘      | 590656 - T   | emel Emlâkçı     | lık Hizmetleri | Kurs Prograr   | าเ             |             | $\overline{}$        |                     |    | ×      | urum K   | lursiyerler       | İşlemler       |
| 🗸 Kurs İşlemleri                                                      |          |         |               | - ×        | Devamsızlık  | Not Grişi        | < Not Listesi  | Kayıt İptai    | Ücret/Dekont G | ilrigi < P  | Kurs Sonu Onayı      |                     |    |        |          |                   |                |
| Kurs Programları Listesi                                              |          | Hata    |               |            | 1            | Ali Baran        | ERDOĞAN        | Aktif Kursiyer | Başarıl        | - <b>Q</b>  | Toplam Kayıt Ediler  | n Kursiyer Sayısı   |    |        |          |                   |                |
| Kun Diasiana                                                          |          |         | 597150 Kişise | I Gelişi   | 2            | Esra             |                | Aktif Kursiyer | Başarısız      | ۰.          | Belge Alan Kursiye   | r Sayısı            |    |        | сь.<br>1 | 0.00              |                |
| Kurs Framama                                                          |          | 2       | 595618 İşaret | Dili       | 3            | Gülbanu          | ERENTÜRK       | Aktif Kursiyer | Başarısız      | \$.         | Toplam Başarız Kur   | rsiyer Sayısı       |    |        | ġ,       |                   |                |
| Kurs Kursiyer Başvurular                                              |          | 3       |               | k Bakın    | 4            | Hüseyin          |                | Aktif Kursiyer | Başarısız      | ₽,          | Kaydı İptal Edilen I | Kursiyer Sayısı     |    |        | Q.,      |                   |                |
| Kurs Onay İşlemleri                                                   |          | 4       | 590656 Temel  | l Emlâk    | 5            | İknur            | HOROZ          | Aklif Kursiyer | Başarısız      | ۰.          |                      |                     |    |        | Q.,      | <u></u>           |                |
| Kurs İşlemleri                                                        |          |         |               |            | 6            | İsmail           | TOZMAN         | Aktif Kursiyer | Başarısız      | ₽,          |                      |                     |    |        |          |                   |                |
| Kurs Kursiyer İşlemleri                                               |          |         |               |            | 7            | İsmail Hakan     |                | Aktif Kursiver | Basarisiz      | <b>\$</b> , |                      |                     |    |        |          |                   |                |
| Kurs Sonu İşlemleri                                                   |          |         |               |            | 8            | Kemal            | KIZII DAĞ      | AMI Kurshar    | Baeariei7      |             |                      |                     |    |        |          |                   |                |
| Kurs Protokol Düzenleme                                               |          |         |               |            | • ·          | Maharat Zabi     | Azonujo        | Attail Museum  | Deserver       |             |                      |                     |    |        |          |                   |                |
| Kurs Bilgileri Güncelleme                                             |          |         |               |            | 9.           | Menmet 2ek       | OZDEMIR        | Aktif Kursiyer | Başarısız      |             | $\mathbf{V}$         |                     |    |        |          |                   |                |
| Kan Flateri Cirin İmi                                                 |          |         |               |            | 10           | Nevim            | KOSE           | Aktif Kursiyer | Başarısız      |             | 🕢 Kursiyer İşle      | emleri Tamamlanmışt | ır |        |          |                   |                |
| Kurs ek ven Ginşizm                                                   |          |         |               |            |              |                  |                |                |                |             |                      |                     |    | 3 8    |          |                   |                |
| Faaliyet İşlemleri                                                    |          |         |               | _          |              |                  |                |                |                |             |                      |                     |    |        | <b>,</b> |                   |                |
| Kursiyer İşlemleri                                                    |          |         |               |            |              |                  |                |                |                |             |                      |                     |    |        |          |                   |                |
| e-yaygin@meb.gov.tr                                                   |          |         |               |            |              |                  |                |                |                |             |                      |                     |    |        |          |                   |                |
| M.E.B @ - Tum Hakları Saklıdır.<br>Hayat Boyu Öğrenme Genel Müdürlüğü |          |         |               |            |              |                  |                |                |                |             |                      |                     |    |        |          |                   |                |
|                                                                       |          |         |               |            | 1            |                  |                |                |                | _           |                      |                     |    | _      |          |                   |                |
| 🚱 🍊 [                                                                 | <u> </u> | 2       | W4 X5         | 2 📿        |              | 🐠 🝳              |                |                |                |             | 100                  |                     |    | TR 🔺 📀 | 12 🖻     | (*) 14<br>13.0    | 4:58<br>6.2016 |

Belge basıldıktan sonra; kurs arşivlenmektedir. Bu nedenle kursta hiç bir değişiklik yapılamaz. Genel Müdürlüğümüzün bu verileri değiştirme yetkisi bulunmamaktadır. Bu tür isteklere cevap verilemediğinden başvuru yapılmaması gerekmektedir.

### 38- Kurs Süresi İçerisinde Eğitici Değişikliği

Çeşitli durumlarda, kurs eğiticisinin değişikliği gerektiğinde Kurs İşlemleri Menüsünden (1), ilgili kursun satırındaki Ders Planı Simgesine tıklanır(2).

| 🥟 e-yaygın                                            | Ankara 🤇  | Çankaya  | Özel Şampiyor                  | Mesleki Ve Te                            | knik Eğitim Kur          | su (99920043)     | )            |             |                          |                |                                 |          |              |            |          | ook<br>Genel Müdü | am<br>nuk 🤇 | D          |
|-------------------------------------------------------|-----------|----------|--------------------------------|------------------------------------------|--------------------------|-------------------|--------------|-------------|--------------------------|----------------|---------------------------------|----------|--------------|------------|----------|-------------------|-------------|------------|
| Kurum İşlemleri                                       | •         | Yazdır   | 🗯 Yenile                       |                                          |                          |                   |              |             |                          |                | 🔄 Kurum Seç                     | ? Yardı  | lim 🔒        | Ana Sayfa  | ۹ ۴      | ira ()            | Çıkı        | ş          |
| > Kurum İşlemleri                                     | Onaylana  | n İptal  | Edilen Kapat                   | lan Ek-7                                 |                          |                   |              | Circe/Cast) | Tasihi                   | Kuss Vathilisi | Kurs Ežitisi(las)               | V        | (unsider lar | Durum      | Pile:    | Int/Kat Day       | Diam        | EL 7       |
| > Faaliyet İşlemleri                                  | Donem     | Kurstito | Kurszkur                       |                                          |                          |                   |              | Surc(Surt)  | 10111                    | Kurs reckins   | Kurs Egitici(ici)               |          | unsiyener    | burum      |          | ipotipi bei       |             | EK 7       |
| 🗸 Kurs İşlemleri                                      | 2017-0004 | 805327   | Temel Emlâkçıl                 | k Hizmetleri Kur                         | s Programi               |                   |              | 100         | 18.01.2017<br>10.02.2017 | Orhan Süt      | Yaşar Birol BAYRı               | AKTAR    | 13/16        | 8. A       | 2        | >                 |             | Ð          |
| Kurs Programlari Listesi                              | 2017-0003 | 814735   | Hasta Kabul İşl                | emleri                                   |                          |                   |              | 280         | 17.01.2017<br>16.03.2017 | Orhan Süt      | Serkan BAŞTUĞ                   |          | 16/16        | Aktif Kurs |          | Ċ                 | 1<br>1      | Ð          |
|                                                       | 2016-0029 | 786411   | Emlak Danışma<br>(Mortgage Bro | nlığı ve Konut Fii<br>cerliği) Kurs Prog | nansmanı Tanıtın<br>ramı | n ve Pazarlama To | Temsilciliği | 180         | 26.12.2016<br>03.02.2017 | Orhan Süt      | Adnan CENGİZ                    |          | 15/16        | Aktif Kurs | Ē        | Ċ                 | -<br>-      | Ð          |
| Kurs Planlama                                         | 2016-0027 | 778811   | İşaret Dili                    |                                          |                          |                   |              | 120         | 18.12.2016<br>11.02.2017 | Orhan Süt      | Nülüfer AKTAŞ                   |          | 9/15 🚢       | Aktif Kurs | Ē        | Ê                 | ÷0          | <b>e</b>   |
| Kurs Kursiyer Başvurular                              | 2016-0026 | 754363   | Çocuk Bakım E                  | emanı                                    |                          |                   |              | 936         | 12.12.2016<br>25.05.2017 | Orhan Süt      | Serap TAPAN, AH<br>ATALAY       | nsen Asu | 16/16        | Aktif Kurs | Ð        | Ċ                 |             | 8          |
| Kurs Onay İşlemleri                                   | 2016-0023 | 754385   | Hasta Kabul İşl                | emleri                                   |                          |                   |              | 280         | 25.11.2016<br>26.01.2017 | Orhan Süt      | Ömer KAZANCI                    |          | 14/15        | Aktif Kurs | Ē        | ė                 | 1<br>1      | 8          |
| Kurs İşlemleri 🧹 1                                    |           | 683293   | Çocuk Bakım E                  | emanı                                    |                          |                   |              | 936         | 04.11.2016<br>20.04.2017 | Orhan Süt      | Ahsen Asu ATAL/<br>Nurşen BAŞAR | AY,      | 16/16        | Aktif Kurs | Ē        | ċ                 | 1<br>1      | -          |
| Kurs Kursiyer İşlemleri                               | 2016-0019 | 658530   | Hasta Kabul İşl                | emleri                                   |                          |                   |              | 280         | 03.11.2016<br>11.01.2017 | Orhan Süt      | Serkan BAŞTUĞ,<br>CENGİZ        | Adnan    | 15/15 🚢      | Aktif Kurs | Ē        | ė                 | in c        | e          |
| Kurs Sonu İşlemleri                                   | 2016-0015 | 641972   | Çocuk Bakım E                  | emanı                                    |                          |                   |              | 936         | 19.09.2016<br>28.02.2017 | Orhan Süt      | Serap TAPAN                     |          | 15/16        | Aktif Kurs | Ē        | ė                 | 1<br>1      | -          |
| Kurs Bilaileri Güncelleme                             |           |          |                                |                                          |                          |                   |              |             |                          |                |                                 |          |              |            |          |                   |             |            |
| Kursteelene Constant                                  |           |          |                                |                                          |                          |                   |              |             |                          |                |                                 |          |              |            |          |                   |             |            |
| Kurs inceleme soruşturma                              |           |          |                                |                                          |                          |                   |              |             |                          |                |                                 |          |              |            |          |                   |             |            |
| Protokol Işlemleri                                    |           |          |                                |                                          |                          |                   |              |             |                          |                |                                 |          |              |            |          |                   |             |            |
| e-yaygin@meb.gov.tr<br>M.E.B⊚ - Tüm Hakları Saklıdır. |           |          |                                |                                          |                          |                   |              |             |                          |                |                                 |          |              |            |          |                   |             |            |
| 🚳 🔼 🩋 🧕                                               |           | ×∃       | P 🕘 🕚                          | 🈓 🔀                                      | <b></b>                  | <u></u>           |              |             | -                        |                |                                 |          |              | TR         | <u> </u> | () <b>9 P</b>     | 14:5        | 58<br>2017 |

➔ Devamı sonraki sayfada

| 🥟 e-yaygın                                             | Ankara Çankaya Özel                        | 🕘 805327 - Temel Emlâk                                   | çılık Hizmetleri Kur                                         | 5 ×                  |                                                                                   | ookgm                                                                                                    |                       |                               |
|--------------------------------------------------------|--------------------------------------------|----------------------------------------------------------|--------------------------------------------------------------|----------------------|-----------------------------------------------------------------------------------|----------------------------------------------------------------------------------------------------|-----------------------|-------------------------------|
|                                                        | _                                          | Kurs Başlama Tarihi 18/01                                |                                                              |                      | 017 Kur 1                                                                         | > Yeni Plan  🗟 Kaydet                                                                                                    |                       | Gener Maddildk                |
| Kurum İşlemleri                                        |                                            | Aktif Değişiklik Tarih Tarih                             | Süre Onay                                                    | Mevcut De            | rs Planın                                                                         | Kalan Süreyi Hesapla                                                                                                    | 3 <sup>fa</sup>       | Q Ara 🖒 Çıkış                 |
| > Kurum İşlemleri                                      | Onaylanan İptal Edile<br>Dönem Kurs No Kur | * 18.01.201<br>10.02.201                                 | 7 100 Plan<br>7 Saat Onaylandi                               | Plan Süresi          | hil Dačil                                                                         | Saat                                                                                                    | Kursiyerler Durum     | Bilgi İpt/Kpt Ders Planı Ek-7 |
| Faaliyet İşlemleri                                     |                                            |                                                          |                                                              | Yaz Tatili Da        | əahil Değil                                                                       |                                                                                                    |                       |                               |
| 🗸 Kurs İşlemleri                                       | 2017-0004 805327 Tem                       | -                                                        |                                                              | Ders Plani           | Tamamlandı                                                                        |                                                                                                    | R 13/16 🎎 Aktif Kurs  |                               |
| Kurs Programları Listesi                               | 2017-0003 814735 Has                       |                                                          | Suba                                                         | Ocak 2017            | - Nisan 2017<br>Mart                                                              | ► ₩<br>Nisan                                                                                                    | 16/16 🚨 Aktif Kurs    | E 💼 🖶                         |
| Rais Frograman Estes                                   | 2016-0029 786411 Eml<br>(Mo                | PSÇPCC                                                   | P P S Ç P                                                    | ССР                  | P S Ç P C C                                                                       | P P S Ç P C C P                                                                                                    | 15/16 Aktif Kurs      | E 💼 🖶                         |
| Kurs Planlama                                          | 2016-0027 778811 İşar                      |                                                          | 1 2                                                          | 3 4 5                | 1 2 3 4                                                                           | 5 1 2                                                                                                    | 9/15 🚨 Aktif Kurs     | E 🛱 🖶                         |
| Kurs Kursiyer Başvurular                               | 2016-0026 754363 Çoc                       | 2 3 4 5 6 7                                              | 6789                                                         | 10 11 12             | 6 7 8 9 10 11                                                                     | 12 3 4 5 6 7 8 9                                                                                                    | su 16/16 🎎 Aktif Kurs | E 🛱 🖶                         |
| Kurs Onay İşlemleri                                    | 2016-0023 754385 Has                       | 5 16 17 <mark>18 19 20</mark> 21                         | 13     14     15     16       22     20     21     22     23 | 17 18 19<br>24 25 26 | 13     14     15     16     17     18       20     21     22     23     24     25 | 19       10       11       12       13       14       15       16         26       17       18       19       20       21       22       23 | 14/15 🚨 Aktif Kurs    | E 👼 🖶                         |
| Kurs İşlemleri                                         | 2016-0020 683293 Çoc                       | 23 24 25 26 27 28                                        | 29 27 28                                                     |                      | 27 28 29 30 31                                                                    | 24 25 26 27 28 29 30                                                                                                    | 16/16 Aktif Kurs      | E 💼 🖶                         |
| Kurs Kursiyer İşlemleri                                | 2016-0019 658530 Has                       | 30 31<br>Fõiticiler Tarib Toplar                         | Ders Ders Ders D                                             | )ers Ders De         | ers Ders Ders Ders                                                                | Dare Dare Dare Dare Dare                                                                                                    | 1 15/15 Aktif Kurs    | E 🛱 🖶                         |
| Kurs Sonu İşlemleri                                    | 2016-0015 641972 Çoc                       | Yaşar Birol 18.01.201 100<br>BAYRAKTAR 40* 10.02.201 Saa |                                                              |                      |                                                                                   |                                                                                                    | 15/16 🤽 Aktif Kurs    | E 🛱 🖶                         |
| Kurs Bilgileri Güncelleme                              |                                            |                                                          |                                                              |                      |                                                                                   |                                                                                                    |                       |                               |
| Kurs İnceleme Soruşturma                               |                                            |                                                          |                                                              |                      | 6                                                                                 | 7                                                                                                    |                       |                               |
| » Protokol İşlemleri                                   |                                            | 🗐 Günlük Ders Planını Kayde                              |                                                              |                      | alara Uygula 🛛 🎂 Eğiticiler                                                       |                                                                                                    |                       |                               |
| e-yaygin@meb.gov.tr<br>M.E.B © - Tüm Hakları Saklıdır. |                                            |                                                          |                                                              |                      | F                                                                                 | Planlanan Süre :100 / 100                                                                                                    |                       |                               |
| 🚳 🔼 🧟 🧕                                                |                                            | Pi 🍫 🔀 🛛                                                 | کم 🔮 🗸                                                       |                      | <i>I</i>                                                                          |                                                                                                    | TR                    | ▲ 🧿 🕪 😭 📭 15:01<br>30.01.2017 |

Açılan Pencerede Yeni Plan düğmesine tıklanır (1). Öğretmen değişikliği hangi tarihte yapılacak ise

o tarih girilir (2), Kalan süreyi hesaplaya tıklanır(3). Bu şekilde sistem, 100 saatlik bir kurstan ayrılan eğiticinin, ayrıldığı tarihe kadar ne kadar süre ders verdiğini ve geri kalan süreyi hesaplar. Hesaplanan süre plan süresi kutusunda görüntülenir(4). Sonrasında kaydet simgesine tıklanır(5). Artık yeni ders plan, yeni eğitici tarafından hangi gün hangi saatlerde ders vereceği sistemde belirtilir (6).